Salome-Mecaを使用した熱伝導解析入門 & 解析手法の違いによる熱伝導解析比較 秋山善克

#### 本日の演習内容

- 演習1:ウィザードによる熱伝導解析手順の確認
- 演習2:有限要素法による1次元解析
- 演習3:差分法による数値解の比較
- 演習4:有限体積法による数値解の比較

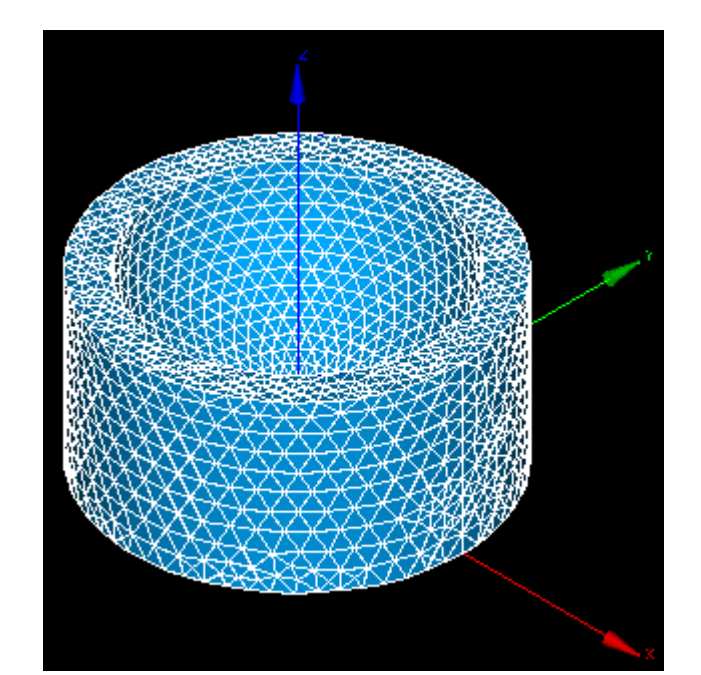

#### Salome-Meca2013.1の起動

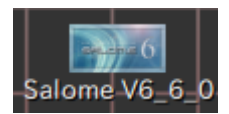

デスクトップ上のアイコンをクリック

| 🥺 🥺 🗿 Salome-Meca 2013.1                 |                                                                            |
|------------------------------------------|----------------------------------------------------------------------------|
| <u>File Edit View Tools Window H</u> elp | SALDME S                                                                   |
| Salome-Meca                              | 😂 🛎 🍽 🖗 📂 🛏 🐚 🎭 🛟 🎲 🎲 🚏 📶 🤮 🗞 🛲 🕬                                          |
| Mech                                     |                                                                            |
| Post-Pro                                 | Geometryを選択                                                                |
| HexaBlock                                |                                                                            |
| 🛁 Hello                                  |                                                                            |
| 🎽 PyHello                                |                                                                            |
| 🐚 Light                                  |                                                                            |
| By PyLight                               |                                                                            |
| 2• Atomic                                | Activate module                                                            |
| AtomGen                                  |                                                                            |
| AtomSolv                                 |                                                                            |
| YACS                                     |                                                                            |
| M ParaVis                                | You're activating module Geometry.                                         |
| SobManager                               | Please, select required action by pressing the corresponding button below. |
| OpenTURNS                                |                                                                            |
| Eticas                                   |                                                                            |
| Aster                                    | Now Open Load Load Script Cancel                                           |
| Homard                                   |                                                                            |
| EPX Europlexus                           |                                                                            |
| MED                                      |                                                                            |

#### Geometry起動画面

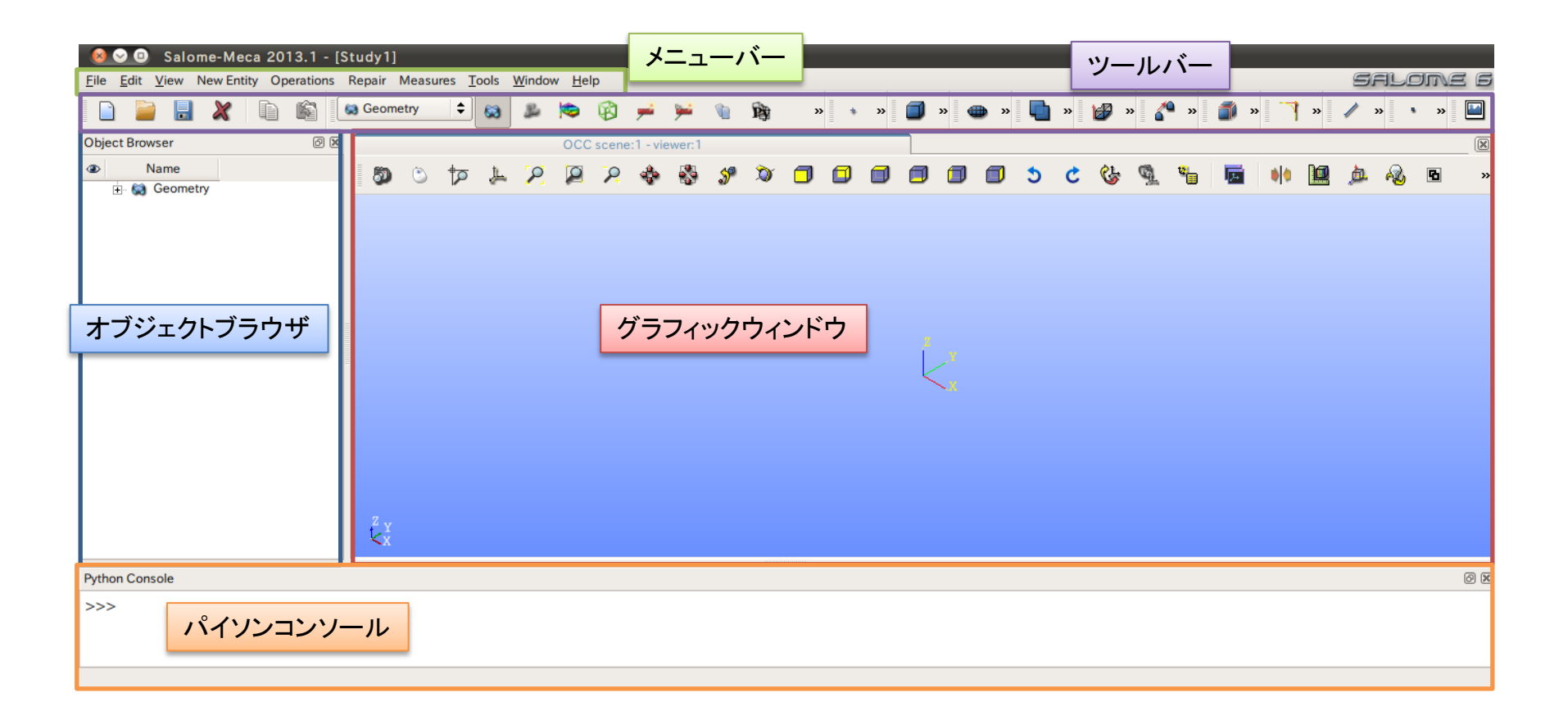

①XY平面を底面基準とし、Z軸を中心軸とする半径50mm、高さ50mmの円柱を作成する。 (ソリッドモデルA)

②座標値(0,0,50)を中心とする半径40mmの球形状を作成する。(ソリッドモデルB)

③円柱(ソリッドモデルA)と球(ソリッドモデルB)を組み合わせる。

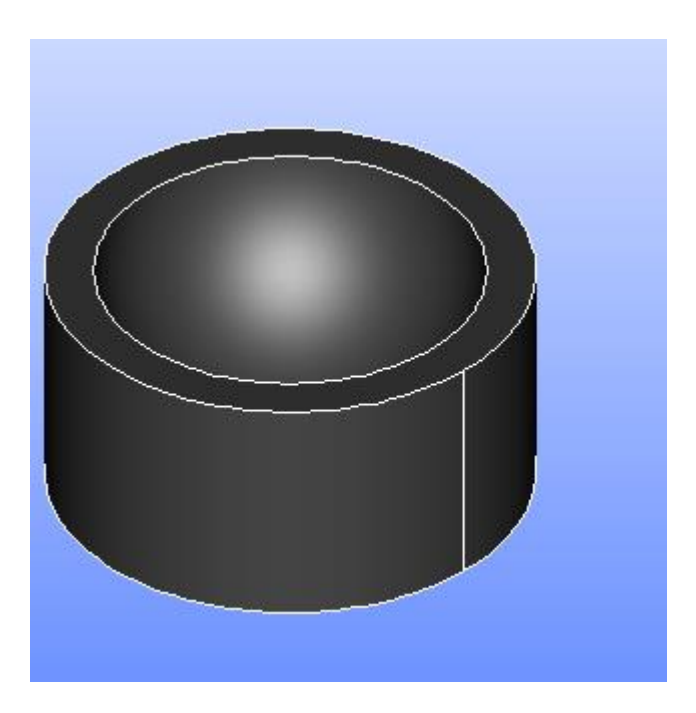

Cylinder

**Cylinder Construction** 

①XY平面を底面基準とし、Z軸を中心軸とする半径50mm、高さ50mmの円柱を作成する。 (ソリッドモデルA)

円柱の作成

Now Entitys Drimitivas Culindar

| New Entity       Operations       Repair       Measures       Tools         Basic       Image: Commentive state state st | Result name<br>Name Cylind<br>Dimensions At 0<br>Radius : 50<br>Height : 50 | <ul> <li>● ●</li> <li>● 座標原点に作成</li> <li>er_1 名前は任意</li> <li>Origin</li> <li>● </li> <li>● </li> </ul> |
|----------------------------------------------------------------------------------------------------|-----------------------------------------------------------------------------|----------------------------------------------------------------------------------------------------|
| Object Browser                                                                                                    | Apply and Clo                                                               | <u>Apply Close Help</u><br>重続して作成する場合はApply                                                            |
| <ul> <li>Geometry</li> <li>+ 0</li> <li>✓ OX</li> <li>✓ OY</li> <li>✓ OZ</li> </ul>                                                                                                    | ・ブラウザに追加される<br>示切り替え                                                        |                                                                                                    |

②座標値(0,0,50)を中心とする半径40mmの球形状を作成する。(ソリッドモデルB)

点の作成

| New Entity>Ba             | asic>Point                                 | Point Construction               |
|---------------------------|--------------------------------------------|----------------------------------|
| New Entity Operations Rep | pair Measures <u>T</u> ools <u>W</u> indow | - Points                         |
| Basic                     | Point                                      |                                  |
| Generation                | Line     Circle                            |                                  |
| Group                     | 🗄 Ellipse                                  | Result name                      |
| Blocks                    | Arc                                        | Name Vertex_1                    |
| Explode                   | 7 2D Sketch                                | Coordinates                      |
| Build                     | 針 3D Sketch                                | X: 0                             |
| Import picture in viewer  | nter 🖉 🖉 🖉                                 | Y: 0                             |
|                           | → Plane<br>↓ Local Coordinate System       | Z: 50                            |
|                           | Crigin and Base Vectors                    | Apply and Close Apply Close Help |

②座標値(0,0,50)を中心とする半径40mmの球形状を作成する。(ソリッドモデルB)

球の作成

New Entity>Primitives>Sphere

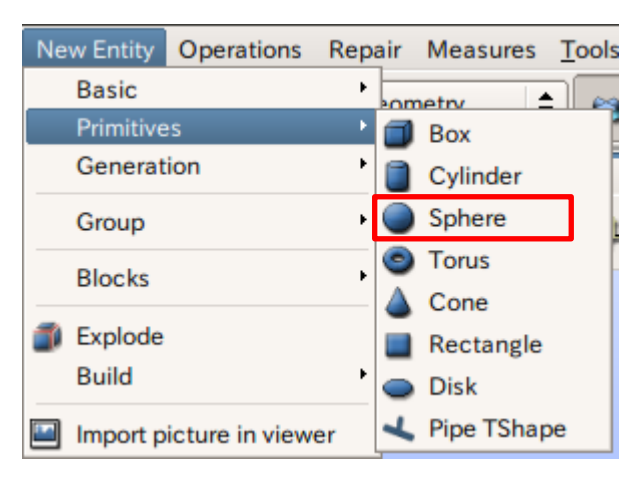

| Sphere Construction              |
|----------------------------------|
| Sphere                           |
| • 🕒 · · 🌢                        |
| 点と半径を指定して作成                      |
| Result name                      |
| Name Sphere_1                    |
| Center + Radius                  |
| Center Vertex_1                  |
| Radius : 40                      |
|                                  |
| Apply and Close Apply Close Help |
|                                  |

矢印を選択するとグラフィックウインドウまたはオブジェクトブラウザから選択可能

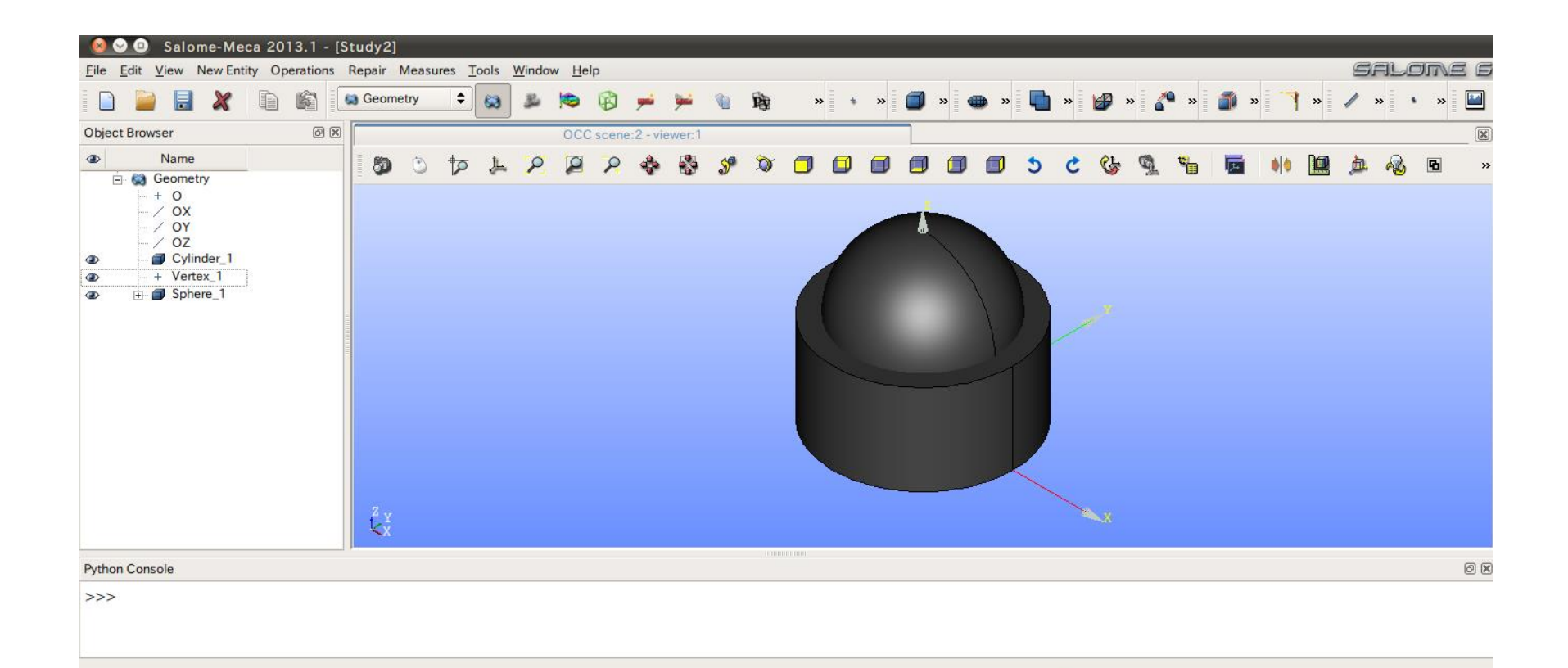

③円柱(ソリッドモデルA)と球(ソリッドモデルB)を組み合わせる。

球の作成

#### Operations>Boolean>Cut

| Ор | erations  | Repair    | Measu    | res | <u>T</u> ools | <u>W</u> ine |
|----|-----------|-----------|----------|-----|---------------|--------------|
|    | Boolean   |           | •        | •   | Fuse          |              |
|    | Transfor  | mation    | •        |     | Commo         | n            |
|    | Blocks    |           | <b>`</b> | 0   | Cut           |              |
| 0  | Partition |           |          | Ð   | Section       | 1            |
| ۲  | Archime   | de        |          | -   |               |              |
| ۲  | Get Shap  | pes on Sh | ape      |     |               |              |
| ٦  | Get Shar  | ed Shape  | es       |     |               |              |
| 7  | Fillet 1D |           |          |     |               |              |
| 1  | Fillet 2D |           |          |     |               |              |
| 6  | Fillet 3D |           |          |     |               |              |
| 6  | Chamfer   | r         |          |     |               |              |
| ۷  | Extruded  | boss      |          |     |               |              |
|    | Extruded  | l cut     |          |     |               |              |
|    |           |           |          |     |               |              |

| Sut Of Two Objects                                             |
|----------------------------------------------------------------|
| Cut                                                            |
| •                                                              |
| Result name                                                    |
| Name Cut_1                                                     |
| Arguments                                                      |
| Main Object Cylinder_1                                         |
| Tool Object Sphere_1                                           |
| Advanced options                                               |
| Set presentation parameters and sub-shapes from arguments      |
| <ul> <li>Add prefix to names of restored sub-shapes</li> </ul> |
| Apply and Close     Apply     Close     Help                   |

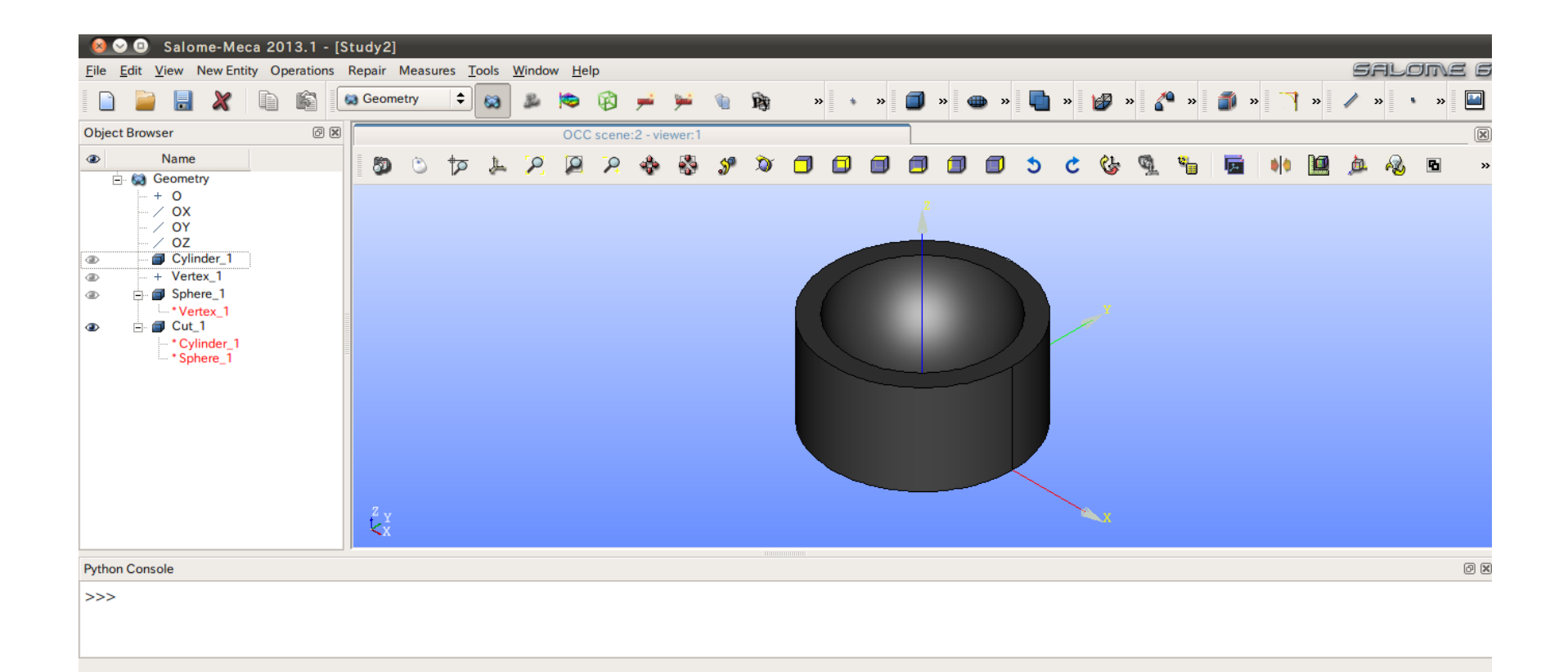

# 演習1 グループの作成

#### グループの作成

#### New Entity>Group>Create

| Ne | w Entity  | Operations     | Repa | ir | Measures    | Tools \ |
|----|-----------|----------------|------|----|-------------|---------|
|    | Basic     |                | Ē    | on | netry       |         |
|    | Primitive | es             | Ē    |    |             |         |
|    | Generat   | ion            | 1    |    |             |         |
|    | Group     |                | •    | 3  | Create      |         |
|    | Blocks    |                |      | 4  | Edit        | _       |
| -  | Explode   |                |      | ð  | Union Grou  | ups     |
| -  | Build     |                |      | Ò  | Intersect G | Froups  |
|    | build     |                | I    | D  | Cut Groups  | s       |
|    | Import p  | icture in view | er   |    |             |         |

| 😣 Create Group                                            |                     |
|-----------------------------------------------------------|---------------------|
| Shape Туре                                                |                     |
| ○ + ○ ∕ । ● ■                                             | 0 🗃                 |
| Group Name フェースをグルーフ                                      | パ化                  |
| Name low 名前は任意                                            |                     |
| Main Shape And Sub-shapes                                 |                     |
| Main Shape Cut_1                                          |                     |
| Main Shape Selection restriction                          | Show only selected  |
| No restriction                                            | Hide selected       |
| <ul> <li>Geometrical parts of the Second Shape</li> </ul> |                     |
| Only Sub-shapes of the Second Shape                       | Show all sub-shapes |
| Second Shape                                              |                     |
| 15                                                        | Select All          |
| 指定のフェースを選択                                                | Add                 |
|                                                           | Remove              |
|                                                           |                     |
| Apply and Close Apply Cl                                  | ose <u>H</u> elp    |

## 演習1 グループの作成

| 😣 Create Group                                            |                     |
|-----------------------------------------------------------|---------------------|
| Shape Type                                                |                     |
| ○ + ○ ∕ ◎ ■                                               | 0 🗃                 |
| Group Name                                                |                     |
| Name side                                                 |                     |
| Main Shape And Sub-shapes                                 |                     |
| Main Shape Cut_1                                          |                     |
| Main Shape Selection restriction                          | Show only selected  |
| No restriction                                            | Hide selected       |
| <ul> <li>Geometrical parts of the Second Shape</li> </ul> | Show all sub-shapes |
| Only Sub-shapes of the Second Shape                       | Show an sub shapes  |
| Second Shape                                              |                     |
| 3                                                         | Select All          |
|                                                           | Add                 |
|                                                           | Remove              |
| Apply and Close Apply                                     | lose <u>H</u> elp   |

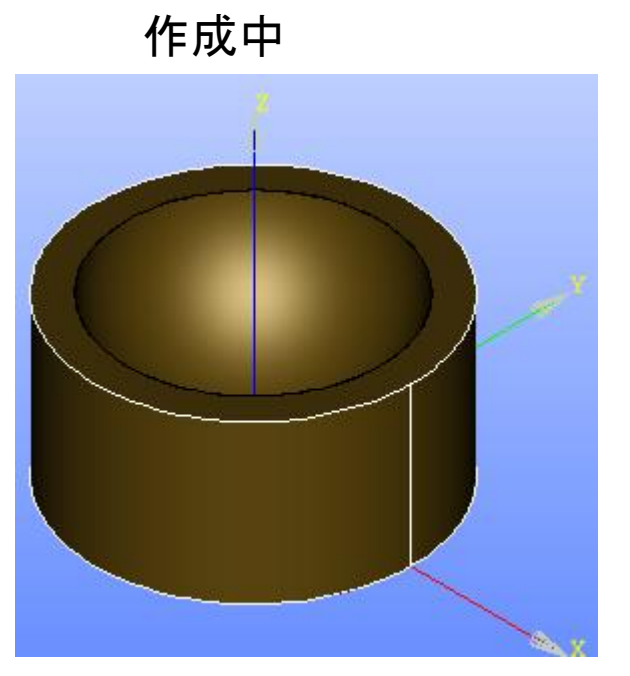

選択するとハイライトされる

## 演習1 グループの作成

グループの作成

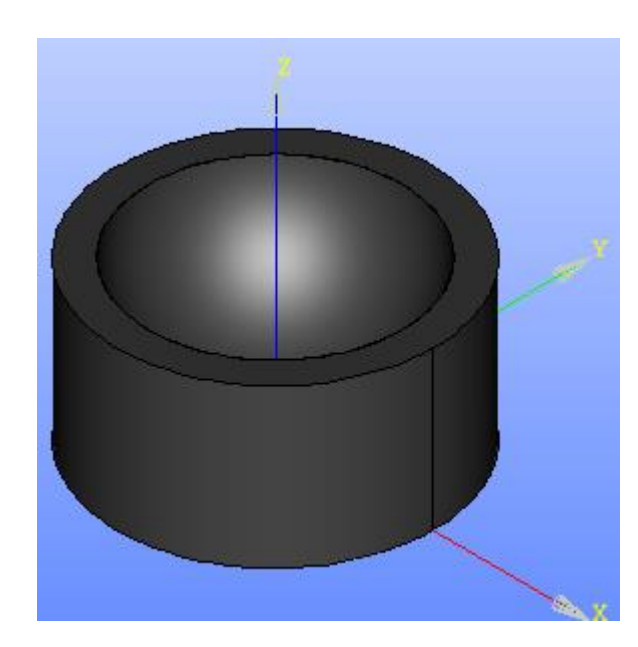

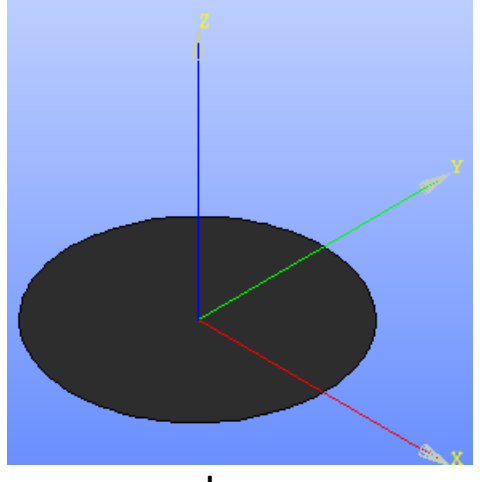

low

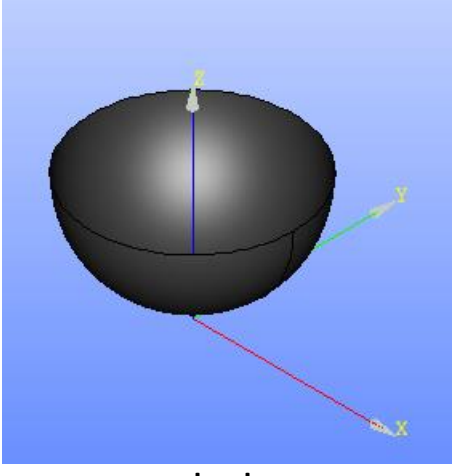

up

side

#### Mesh起動画面

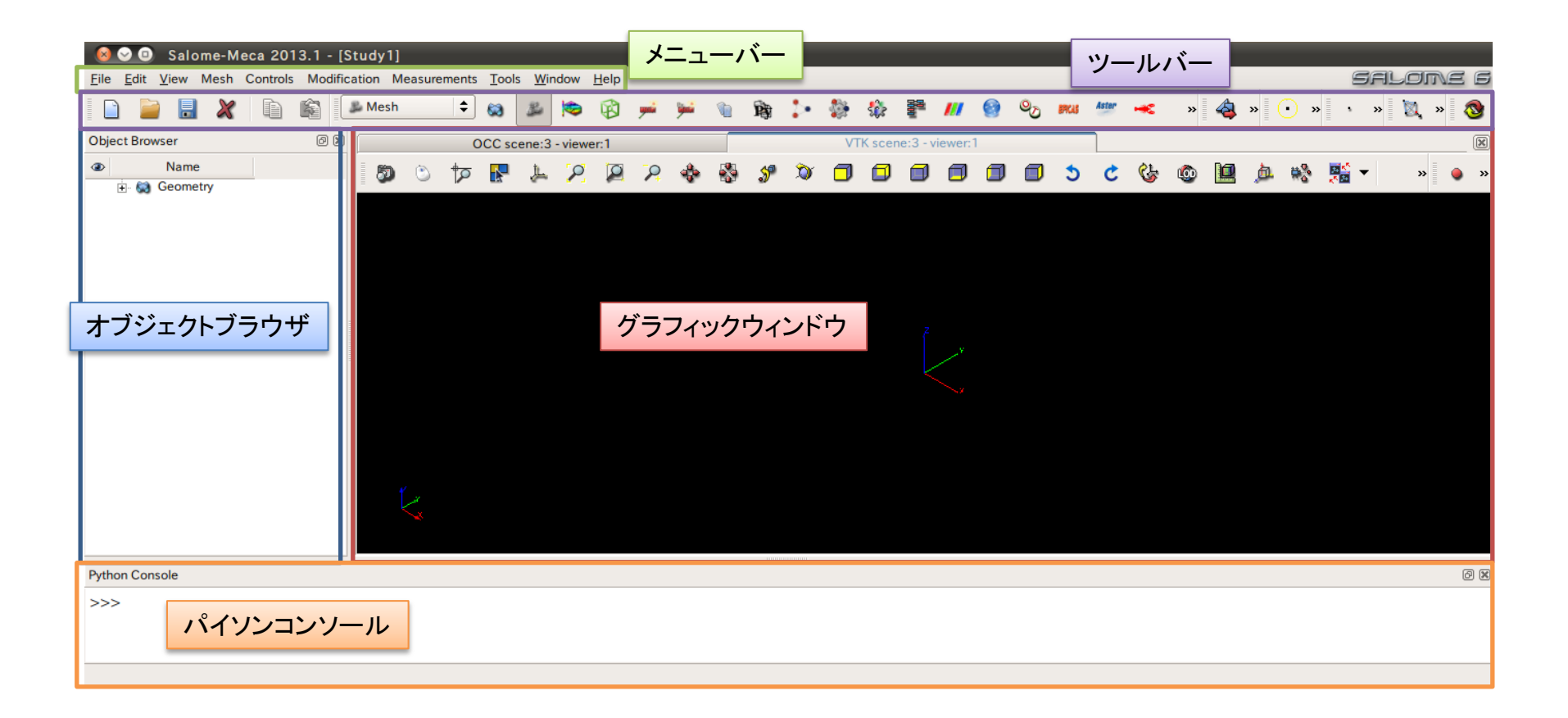

演習1 メッシュの作成

#### Mesh>Create Mesh

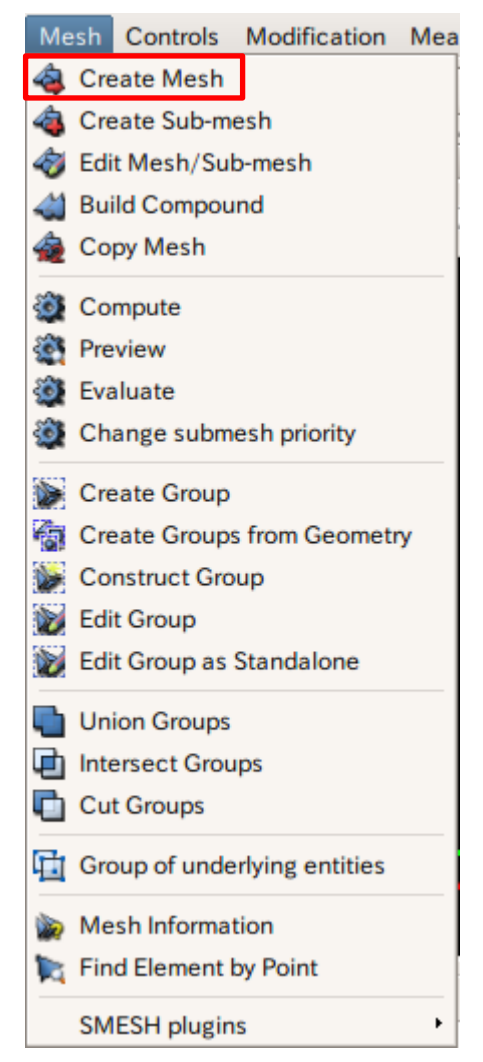

| 😣 Edit mesh/sub-mesh                                                     |               |  |
|--------------------------------------------------------------------------|---------------|--|
| Name Mesh_1                                                              |               |  |
| Geometry Cut_1                                                           |               |  |
| 3D 2D 1D 0D                                                              |               |  |
| Algorithm Netgen 1D-2D-3D                                                | •             |  |
| Hypothesis <pre></pre>                                                   | ÷ 🎉 🖉         |  |
| Add. Hypothesis <pre> NETGEN 3D Parameter     NETGEN 3D Simple Par</pre> | s<br>rameters |  |
| Assign a set of hypotheses                                               | •             |  |
| Apply and Close         Apply         Close                              | <u>H</u> elp  |  |

### 演習1 メッシュサイズの設定

| 🔞 Hypothesis Con             | struction            |
|------------------------------|----------------------|
| Netgen 3D                    |                      |
| Arguments Local size         | es                   |
| Name                         | NETGEN 3D Parameters |
| Max. Size                    | 5                    |
| Min. Size                    | 1                    |
| Second Order                 |                      |
| Fineness                     | Moderate 🔷           |
| Growth Rate                  | 0.3                  |
| Nb. Segs per Edge            | 15                   |
| Nb. Segs per Radius          | 2                    |
| Allow Quadrangles            |                      |
| <ul> <li>Optimize</li> </ul> |                      |
| <u>O</u> K <u>C</u> ancel    | <u>H</u> elp         |

| 🛛 😣 Edit mesh/sub-mesh                          |
|-------------------------------------------------|
| Name Mesh_1                                     |
| Geometry Cut_1                                  |
| 3D 2D 1D 0D                                     |
| Algorithm Netgen 1D-2D-3D                       |
| Hypothesis NETGEN 3D Parameters 🗢 🌌             |
| Add. Hypothesis <pre></pre> None> \$            |
| Assign a set of hypotheses                      |
| Apply and Close <u>Apply</u> Close <u>H</u> elp |

#### 演習1 メッシュの作成

メッシュの作成

#### Mesh>Compute

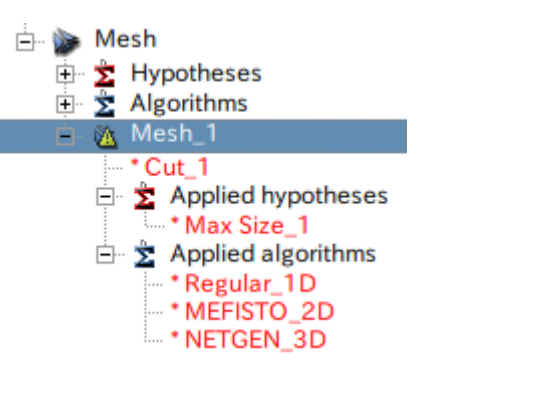

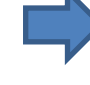

#### Mesh\_1を選択

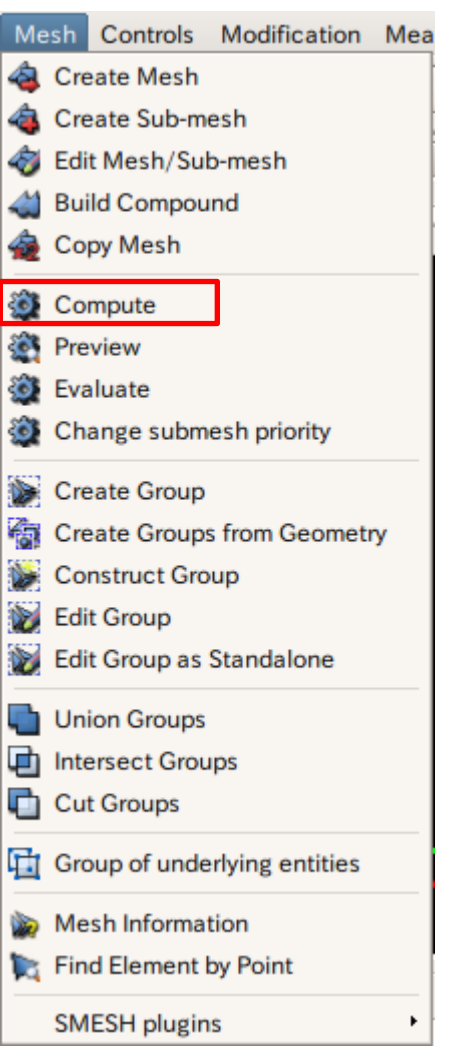

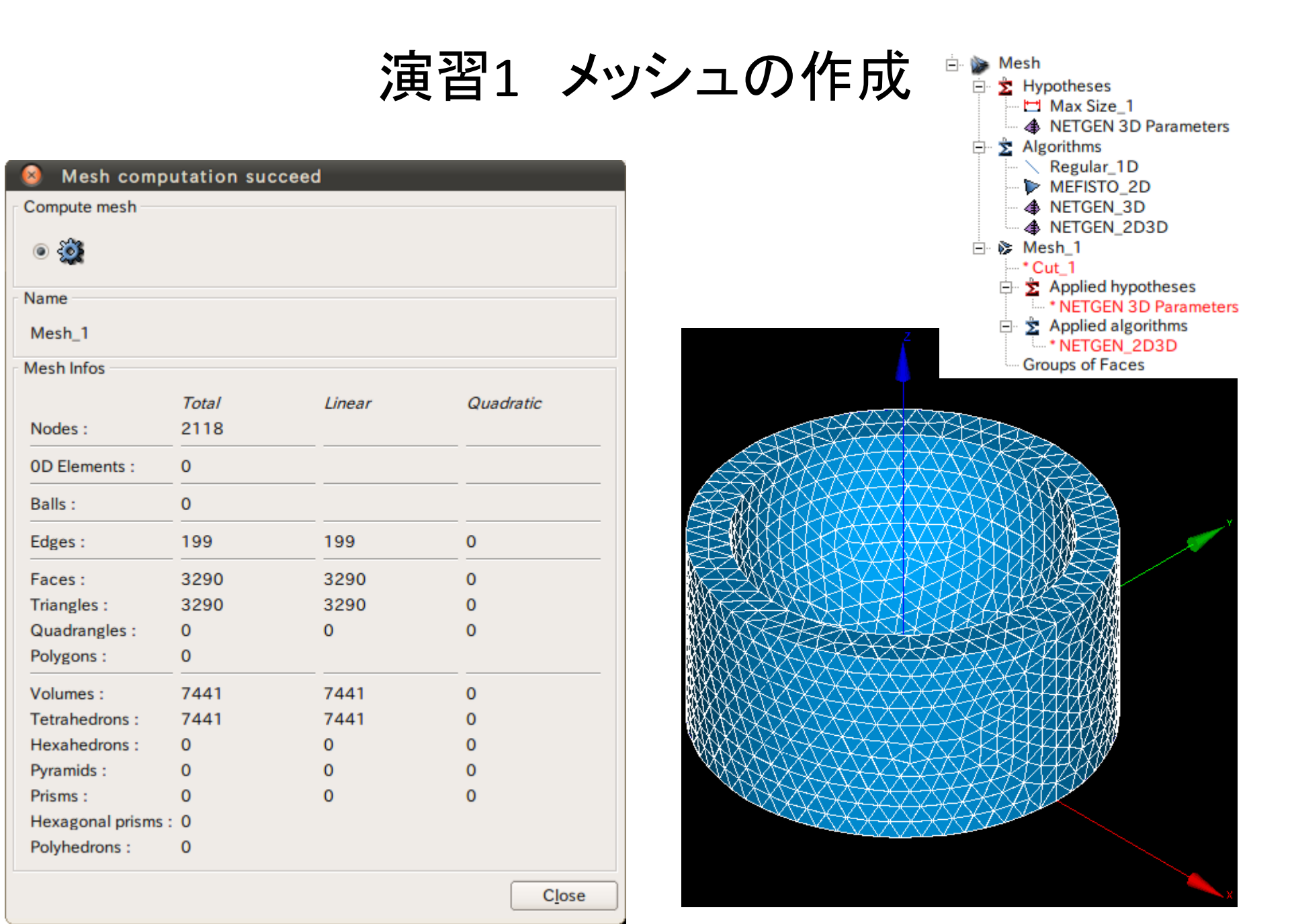

演習1 メッシュのグループ化

グループの作成

#### Mesh>Create Group

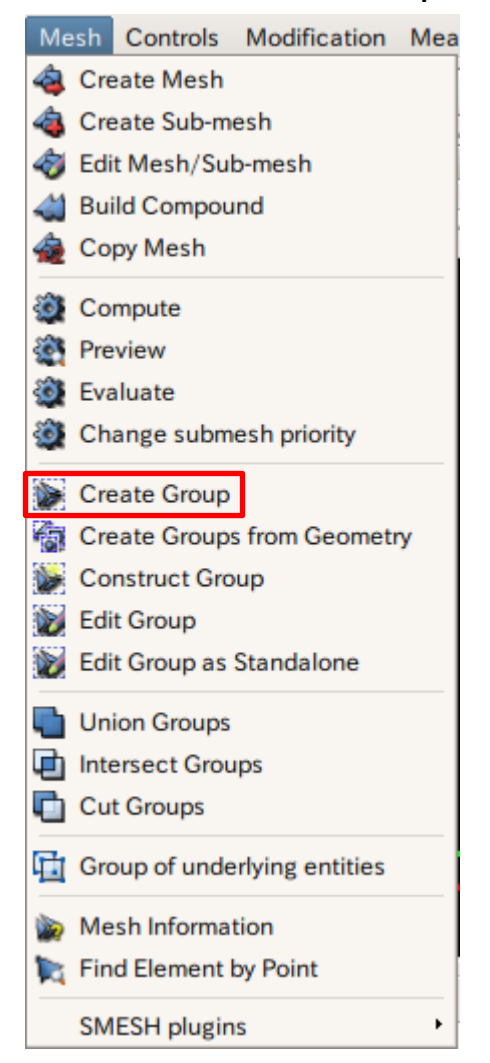

| S Create Group                                                          |  |  |  |  |  |  |  |
|-------------------------------------------------------------------------|--|--|--|--|--|--|--|
| Mesh Mesh_1<br>Elements Type<br>Node OD Element OBall OEdge Face Volume |  |  |  |  |  |  |  |
| Name low                                                                |  |  |  |  |  |  |  |
| Group type                                                              |  |  |  |  |  |  |  |
| ○ Standalone group                                                      |  |  |  |  |  |  |  |
| Geometrical Object 🕜 Iow                                                |  |  |  |  |  |  |  |
| Direct geometry selection                                               |  |  |  |  |  |  |  |
| Find geometry by mesh element selection                                 |  |  |  |  |  |  |  |
| 色は任意                                                                    |  |  |  |  |  |  |  |
| Color group                                                             |  |  |  |  |  |  |  |
| Color                                                                   |  |  |  |  |  |  |  |
| Apply and Close         Apply         Close         Help                |  |  |  |  |  |  |  |

演習1 メッシュのグループ化

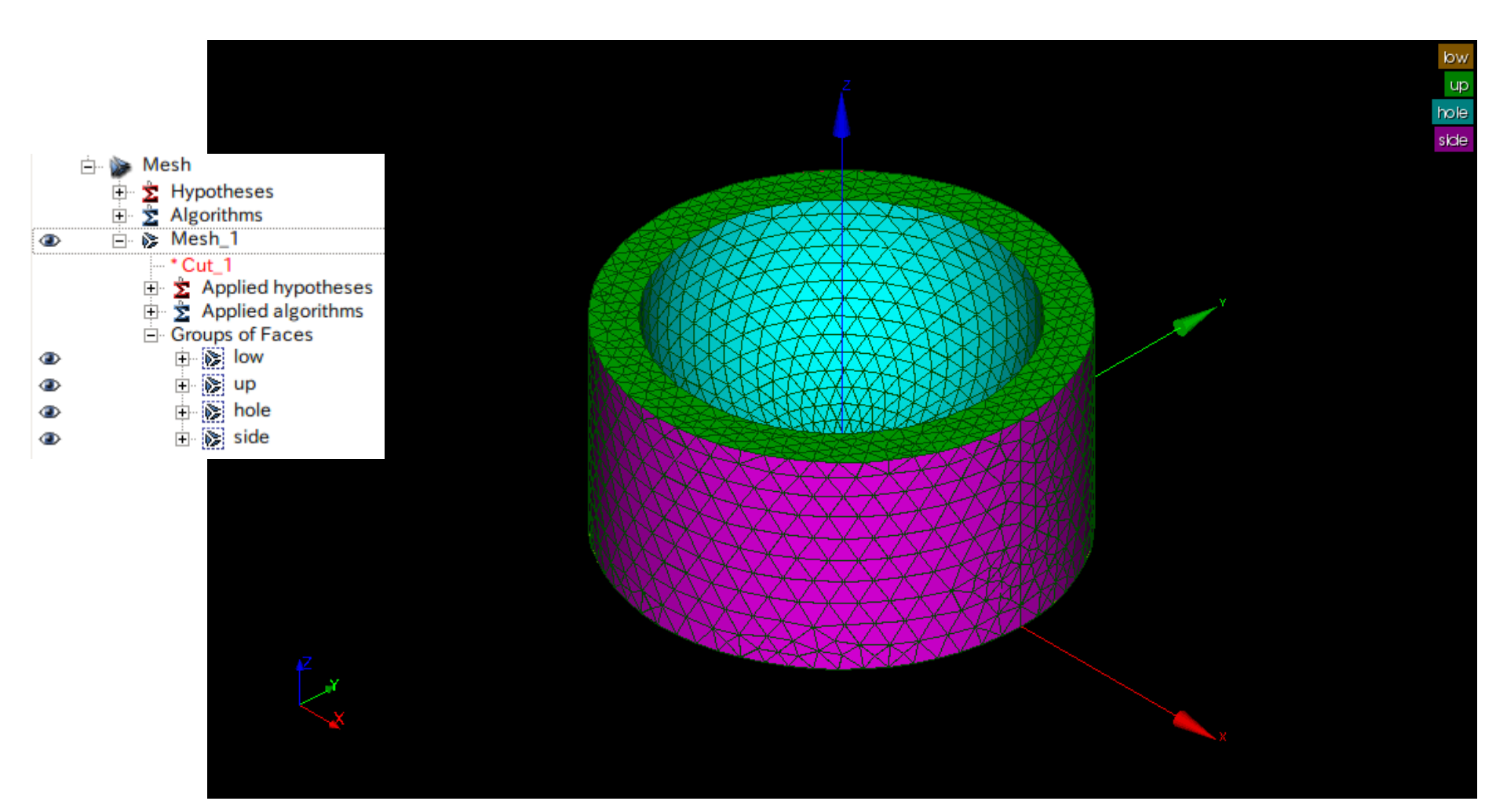

#### 演習1 熱伝導解析設定条件

#### up温度:100℃

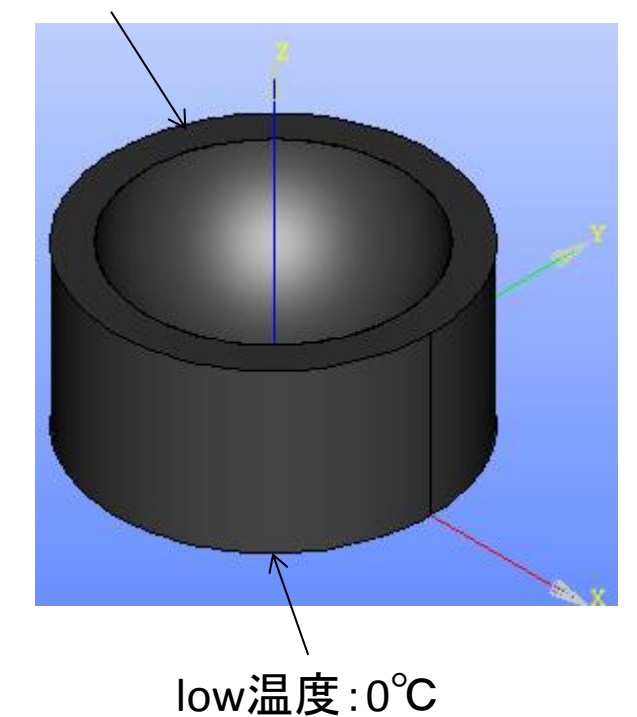

熱伝導率:0.54W/mK

# 演習1 Asterモジュールの起動

Aster>Wizards>Linear thermic

Salome-Meca

Coomotor

| 993              | Geometry   |                                          |                                    |                        |              |                                            |                 |        |        |   |
|------------------|------------|------------------------------------------|------------------------------------|------------------------|--------------|--------------------------------------------|-----------------|--------|--------|---|
| Be               | Mesh       |                                          | Aster <u>T</u> ools <u>W</u> indow | w <u>H</u> elp         |              |                                            |                 |        |        |   |
| 0                | Post-Pro   |                                          | Add study case                     | Aster                  | 🗘 🔊          | 8                                          |                 |        |        |   |
| B                | HexaBlock  |                                          | Current study case                 | e •                    |              |                                            |                 |        |        |   |
| _                | Hello      |                                          | Tools                              | •                      | OCC scene:   | :1                                         |                 |        |        |   |
| )<br>L           | PyHello    |                                          | Wizards                            | 🔜 🧞 Linear elast       | tic          |                                            |                 |        |        |   |
|                  | Light      |                                          | etry                               | 🔏 Modal anal           | ysis         |                                            |                 |        |        |   |
| <b>B</b>         | PyLight    |                                          |                                    | 🔥 Linear therr         | mic          |                                            |                 |        |        |   |
| >•               | Atomic     |                                          |                                    | 🛛 🔏 Crack analy        | ysis (X-FEM) |                                            |                 |        |        |   |
| <b>\$</b> }      | AtomGen    |                                          |                                    |                        |              |                                            |                 |        |        |   |
| <b>\$</b> }?     | AtomSolv   |                                          |                                    |                        |              |                                            |                 |        |        |   |
| <u>.</u>         | YACS       | ~                                        | Qt-subapplication                  | ×                      | 1            | ⊸ Qt                                       | -subapplication |        |        | × |
| ///              | ParaViS    | Linear thermal analy<br>Model definition | rsis                               |                        |              | Linear thermal analysis                    |                 |        |        |   |
| 9                | JobManager |                                          |                                    |                        | _            |                                            |                 |        |        |   |
| <mark>0</mark> 2 | OpenTURNS  | What kind of model                       | do you want to work on?            |                        |              | Select a mesh from the Salomé o            | bject browser   |        |        |   |
| ERCAS            | Eficas     | 3D                                       |                                    | *                      |              | Mesh_1                                     |                 |        |        |   |
| Actor            | Aster      |                                          |                                    |                        |              |                                            |                 |        |        |   |
| *                | Homard     |                                          |                                    |                        |              | Use mesh groups     Use geometrical groups |                 |        |        |   |
| EPX              | Europlexus |                                          |                                    |                        |              | O ese geometrical groups                   |                 |        |        |   |
| Γ                | MED        |                                          |                                    |                        |              |                                            |                 |        |        |   |
|                  |            |                                          |                                    |                        |              |                                            |                 |        |        |   |
|                  |            |                                          |                                    |                        |              |                                            |                 |        |        |   |
|                  |            |                                          |                                    | Nexts                  | -            |                                            |                 |        | Const  | - |
|                  |            |                                          | < <u>B</u> ack                     | <u>IN</u> ext > Cancel |              |                                            | < <u>B</u> ack  | Next > | Cancel |   |

#### 演習1 wizardの設定

| Qt-subapplication     ×       Linear thermal analysis     Material properties               | Linear thermal analysis<br>Boundaries conditions                                     |
|---------------------------------------------------------------------------------------------|--------------------------------------------------------------------------------------|
| Thermal conductivity definition<br>Thermal conductivity ( $\lambda$ ) 0.54 ( $\lambda$ > 0) | Adding imposed temperatures on groups Group T                                        |
| 熱伝導率の指定                                                                                     | Image: low         0           Image: low         0           Image: low         100 |
|                                                                                             | 温度の指定<br>                                                                            |
| < Back Next Samel                                                                           | < <u>B</u> ack <u>N</u> ext > Cancel                                                 |
| Qt-subapplication ×                                                                         | T Ot-subapplication                                                                  |
| Boundaries conditions                                                                       | Linear thermal analysis                                                              |
| Adding streams normal to a face (optional)                                                  | Filename for writting command file                                                   |
| Group Stream                                                                                |                                                                                      |
| •     Qt-subapplication     ×       Linear thermal analysis<br>Boundaries conditions     •  | Aster command file alome/run/toyama_seminner/14_kai/ex1/ex1.comm                     |
| 熱流束の指定<br>Group Sources (optional)<br>Group Source                                          |                                                                                      |
| ▲ Back Next> 発熱量の指定                                                                         |                                                                                      |
| < <u>Back</u> Cancel                                                                        | < <u>B</u> ack <u>F</u> inish Cancel                                                 |

27

#### 演習1 wizardの設定

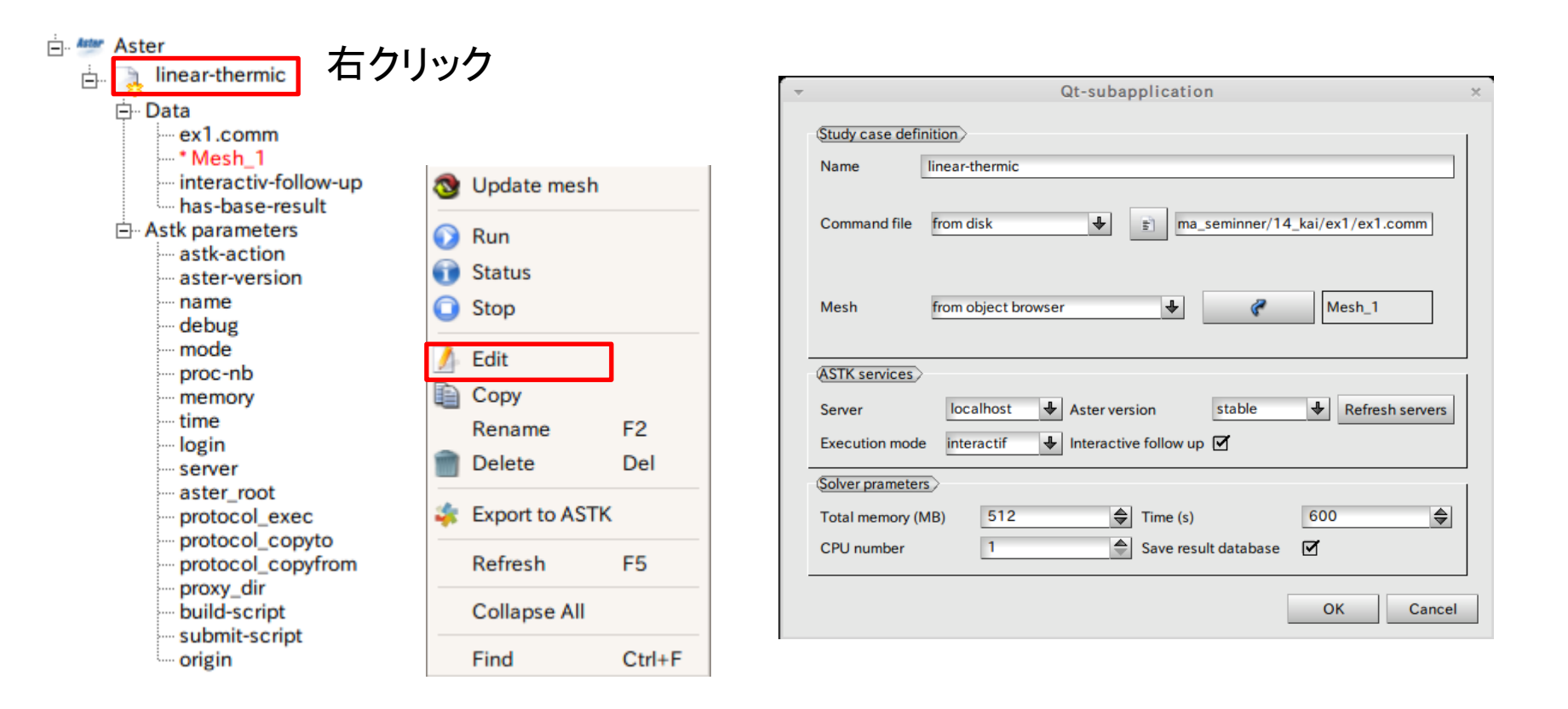

#### 演習1 解析の実行

😣 📀 🚫 🛛 bash

#### 解析実行中

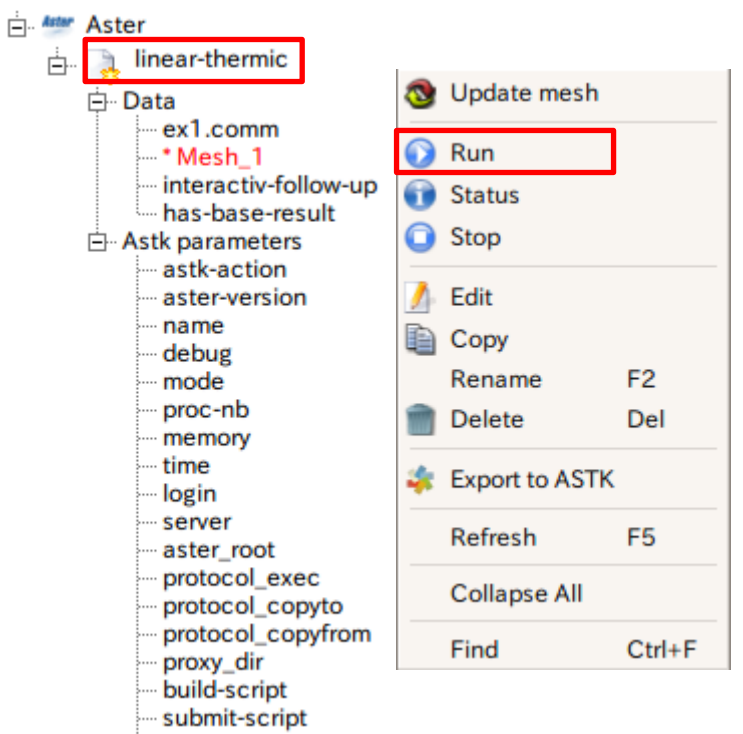

···· origin

| Content of /tmp/akiyama-akiyama-desktop-interactif.0001-3566-akiyama-desktop before execution                   |
|----------------------------------------------------------------------------------------------------|
|                                                                                                    |
| 合計 18180                                                                                                    |
| drux 5 akiyama akiyama 4096 2013-07-05 02102 .                                                                  |
| arwxrwxrwt 21 root root 4096 2015-0/-09 02102                                                                   |
| -rummer-r-1 akiyama akiyama 1240 2015-07-05 02:02 0001-3506-akiyama-desktop.export                              |
| douver-very 2 akiuama akiuama 4096 2013-07-05 02:02 000 akiyana desktup,para                                    |
| druwr yr y 2 akiuama akiuama 4096 2013 07 00 02/02 Igolon                                                       |
| druxr-xr-x 2 akiyama akiyama 4096 2013-07-05 02:02 RELEDSIGHT                                                   |
| lrwxrwxrwx 1 akiyama akiyama 98 2013-07-05 02:02 asteru -> /home/akiyama/salome/SAU                             |
| OME-MECA-2013.1-LGPL/tools/Code_aster_standalone_20131_public/STA10/asteru                                      |
| -rw-rr 1 akiyama akiyama 1624 2013-07-05 02:02 config.txt                                                       |
| -rw-rr- 1 akiyama akiyama 18022408 2013-07-05 02:02 elem.1                                                      |
| -rw-rr 1 akiyama akiyama1581 2013-07-05 02:02 fort.1.1                                                          |
| -rw-rr 1 akiyama akiyama 546994 2013-07-05 02:02 fort.20                                                        |
|                                                                                                    |
| s                                                                                                    |
| Code Aster run                                                                                                  |
|                                                                                                    |
| (INFO) Command line 1 :                                                                                         |
| KINFO> ./asteru Python/Execution/E_SUPERV.py -eficas_path ./Python -commandes fort.1 -nu                        |
| ]_job 0001-3566-akiyama-desktop -mode interactif -rep_outils /home/akiyama/salome/SALOME-M                      |
| CA-2013.1-LGPL/tools/Code_aster_standalone_20131_public/outils -rep_mat /home/akiyama/sal                       |
| me/SALDME-MECA-2013.1-LCPL/tools/Code_aster_standalone_20131_public/STA10/materiau -rep_d                       |
| X /nome/akiyama/salome/SHLUHE-MELH-2013.1-LGPL/tools/Lode_aster_standalone_20131_public/s                       |
| A A A A A A A A A A A A A A A A A A A                                                                           |
| ۶۱ هم المعالم المعالم المعالم المعالم المعالم المعالم المعالم المعالم المعالم المعالم المعالم المعالم المعالم ا |

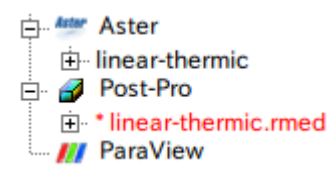

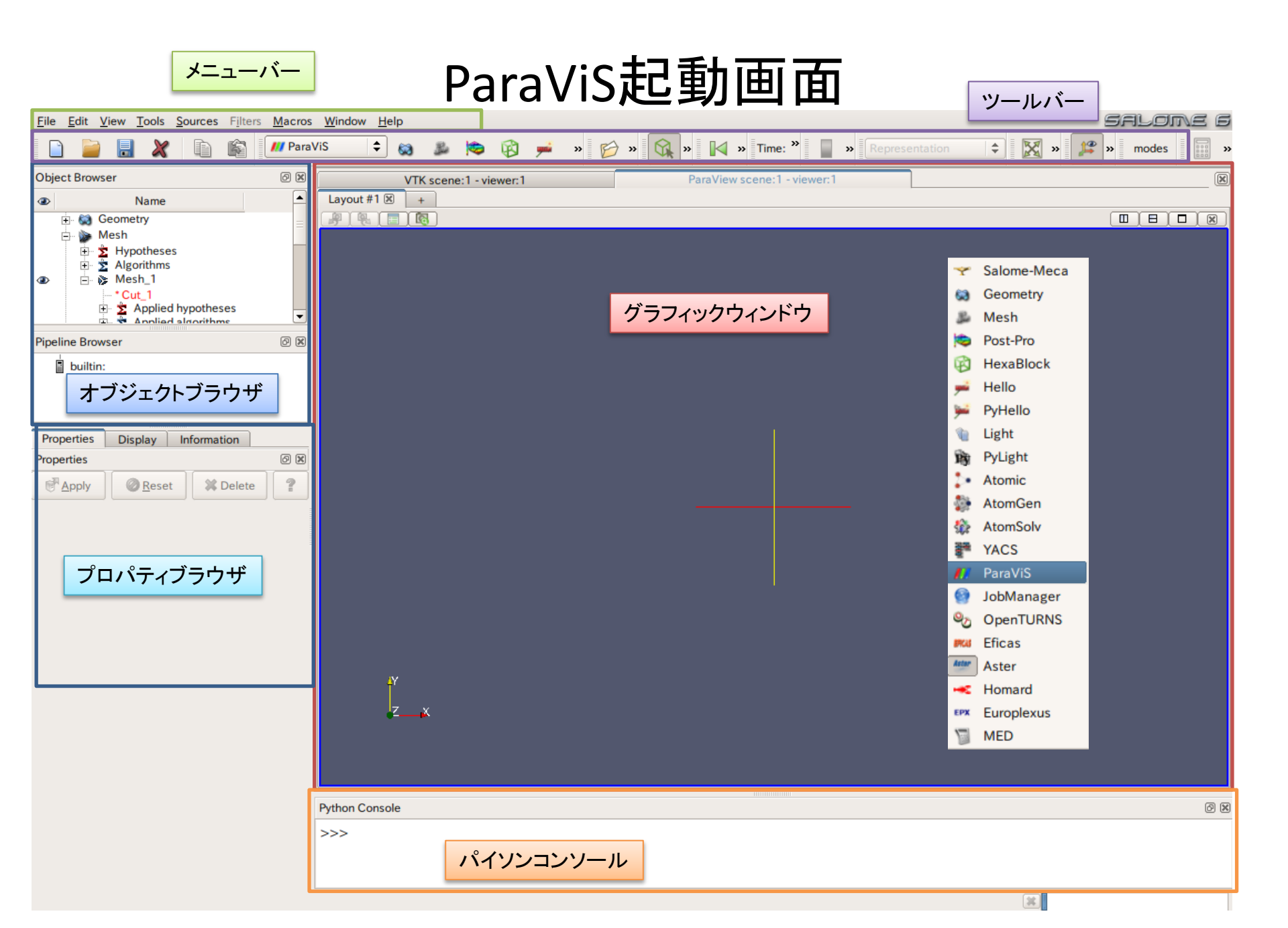

#### 演習1 解析結果の表示

| Pipeline Brown | VCAY                                                                         | Properties Display Info | ormation   |
|----------------|------------------------------------------------------------------------------|-------------------------|------------|
|                |                                                                              | Properties              |            |
| builtin:       | Open                                                                         | Apply O Reset           | 🗱 Delete 💡 |
|                | <u>C</u> opy                                                                 | Supports                |            |
| Properties     | Create Custom Filter                                                         | Group Cell Type         |            |
| Properties     | Change Input                                                                 |                         | 1          |
| Mapply         | Ignore Time<br>Delete                                                        |                         |            |
|                |                                                                              | Mo_Group                |            |
|                |                                                                              |                         |            |
|                |                                                                              | -                       |            |
| <b>.</b>       | Open File: (open multiple files with <ctrl> key.)</ctrl>                     | × (Fields)              |            |
| Look           | ok in: /home/akiyama/salome/run/toyama_seminner/14_kai/ex1/                  |                         |            |
| Hom            | me Filename                                                                  | ✓ • TEMP_TEMP           |            |
|                | Inear-thermic.rmed                                                           |                         |            |
|                |                                                                              |                         |            |
|                |                                                                              |                         |            |
| run            |                                                                              | Generate Vectors        |            |
| 📄 run          |                                                                              | Animation               |            |
|                |                                                                              | Animation Mode Default  | ÷          |
|                | File name: linear-thermic med                                                |                         |            |
|                | Files of type: Supported Files (* nod * no * pop.nod * pop.nc * wind * ync * | Cache                   |            |
| 1              |                                                                              | Strategy All            | 4          |

#### 演習1 解析結果の表示(温度)

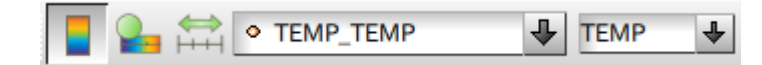

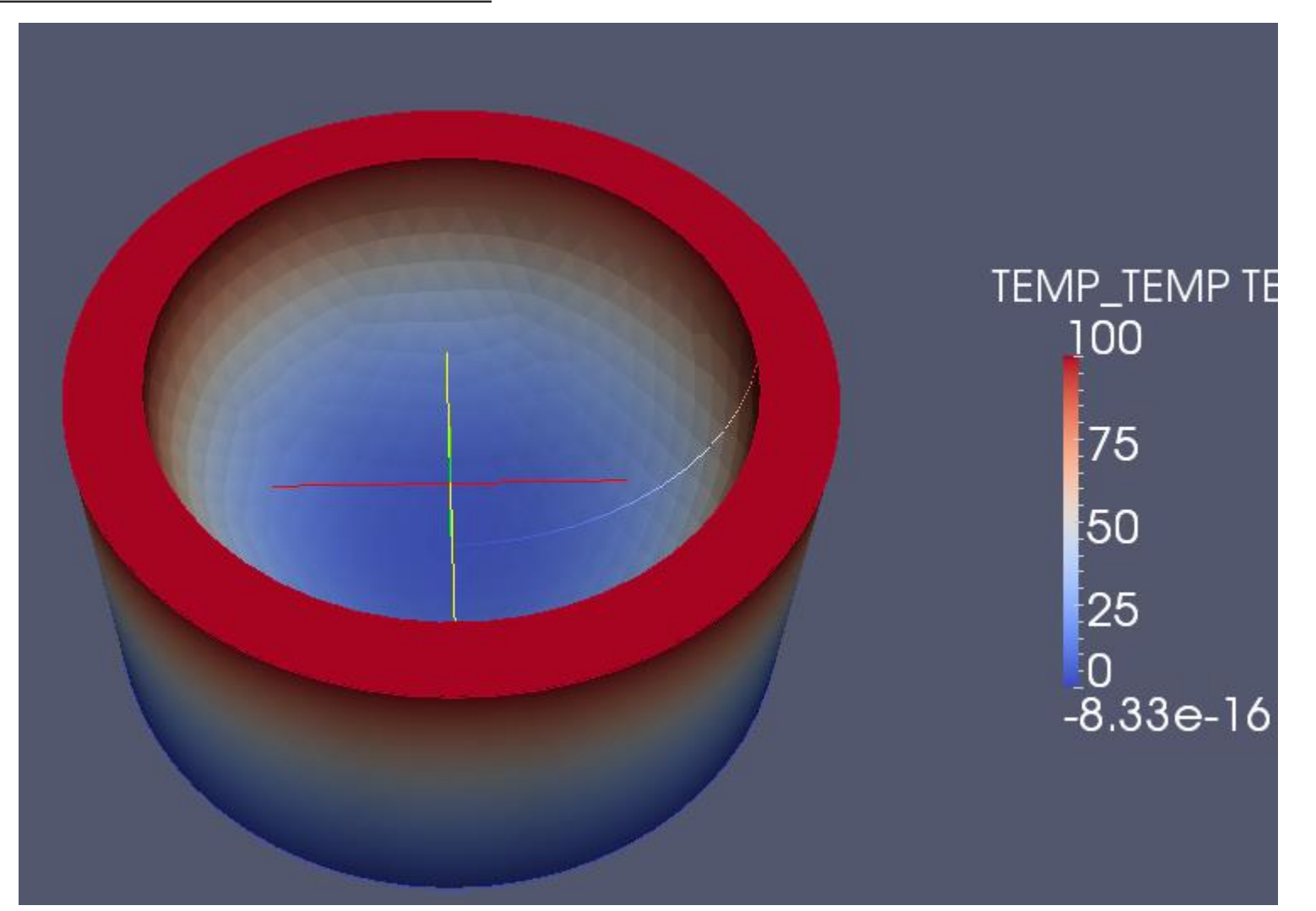

### 演習1 解析結果の表示(レンジの変更)

| <ul> <li>Color Scale</li> </ul>         | Editor ×                                                  |
|-----------------------------------------|-----------------------------------------------------------|
| Color Scale Color Legend                |                                                           |
| Render View Immediately                 | Save Choose Preset                                        |
|                                         | •                                                         |
| Color Scalar Value                      | NaN Color Space HSV 🕹                                     |
| Use Logarithmic Scale                   |                                                           |
| Automatically Rescale to Fit Data Range |                                                           |
| Minimum: 0                              | Maximum: 100                                              |
| <u>Rescale Range</u> Rescal             | e to <u>D</u> ata Range Rescale to <u>T</u> emporal Range |
| Use Discrete Colors                     |                                                           |
| Resolution 10                           |                                                           |
|                                         |                                                           |
| ✓ Set Range                             | ×                                                         |
| Minimum 0 Maximum                       | 100                                                       |
| Rescale                                 | Cancel                                                    |
| Apply                                   | Make Default <u>C</u> lose                                |
|                                         |                                                           |

50

25

n

#### 演習2

• 2-1解析解と数値解の比較

- 解析解を算出する

- 2-2メッシュサイズの違いによる解析結果への影響
   メッシュサイズ 0.01mと0.005mで比較
- 2-3メッシュタイプの違いによる解析結果への影響
   テトラメッシュとヘキサメッシュ(各辺15分割)で比較
- 2-4境界条件の違いによる解析結果への影響
  - 端部拘束と法線方向拘束で比較

#### 演習2 有限要素法による熱伝導解析

 $\theta$ :温度[K]  $\alpha = 1:$ 熱拡散率 $\left| \frac{m^2}{s} \right| = W: 1m$  $\lambda = 1:$ 熱伝導率 $\left[\frac{W}{mK}\right]$   $T_1: 100K$  $\rho = 1:$  密度  $\left[\frac{kg}{m^3}\right]$  $C_p = 1: \texttt{k} \texttt{k} \texttt{k} \texttt{k} \texttt{k} \texttt{k}$  $[W] = \left\lceil \frac{J}{s} \right\rceil$ 

*B*:幅 *B*:1*m* W:奥行 *L*:全長 *L*:10*m* T<sub>1</sub>:左側温度  $T_2: 0K$ T,:右側温度

T1

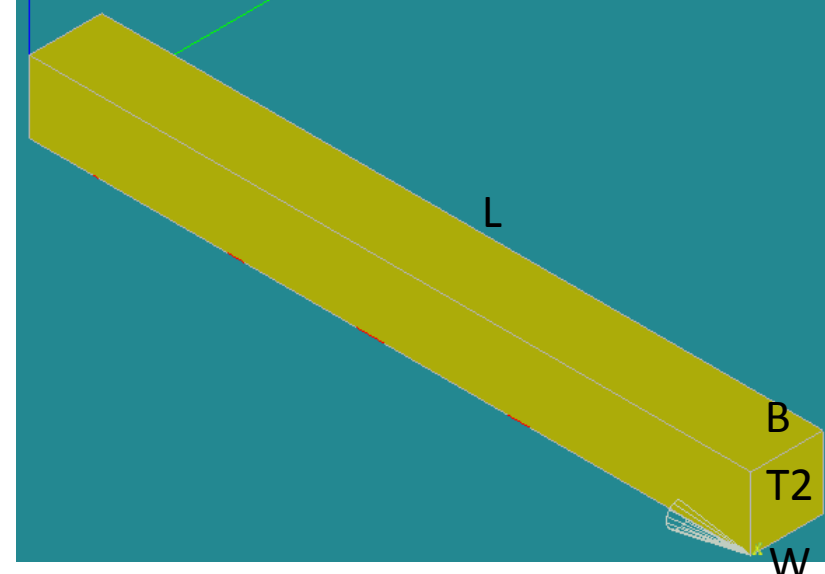

演習2 グループの作成

グループの作成

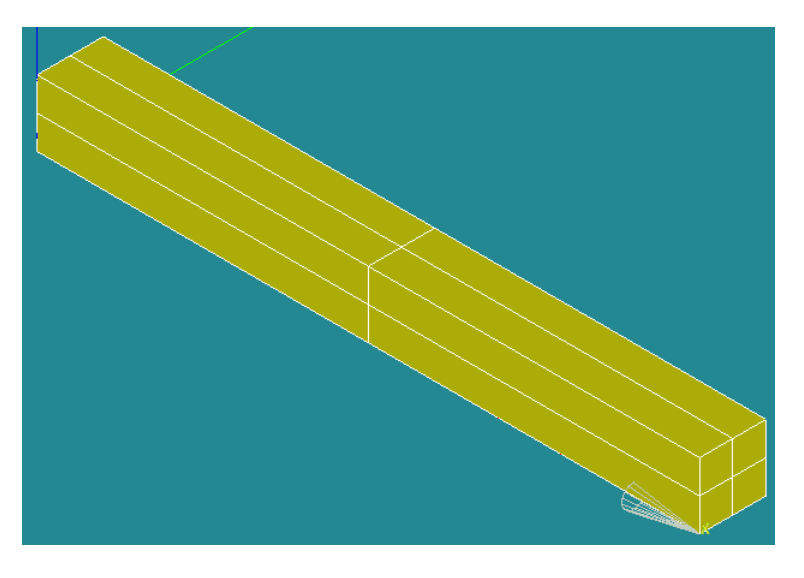

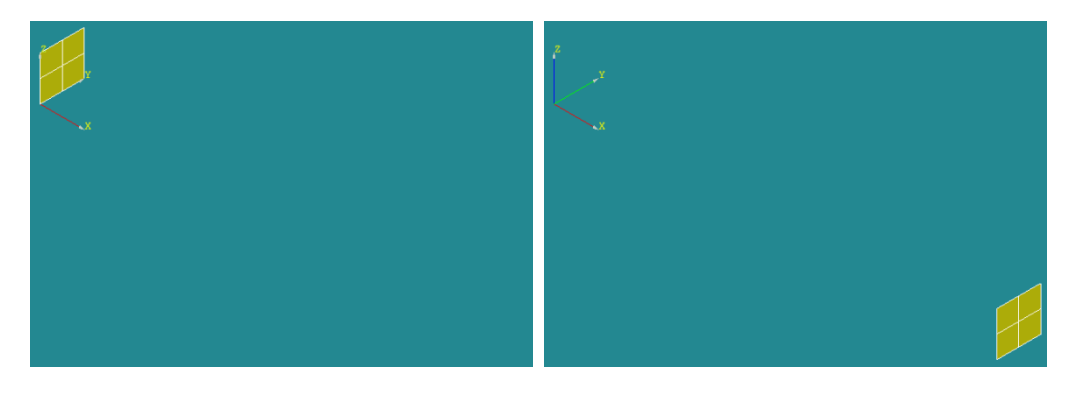

T1

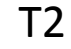

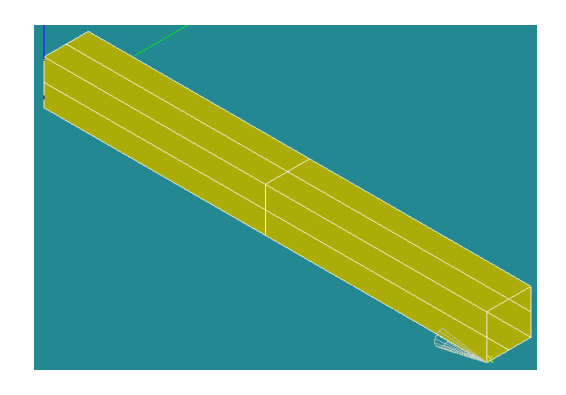

演習2 メッシュグループの作成

#### グループの作成

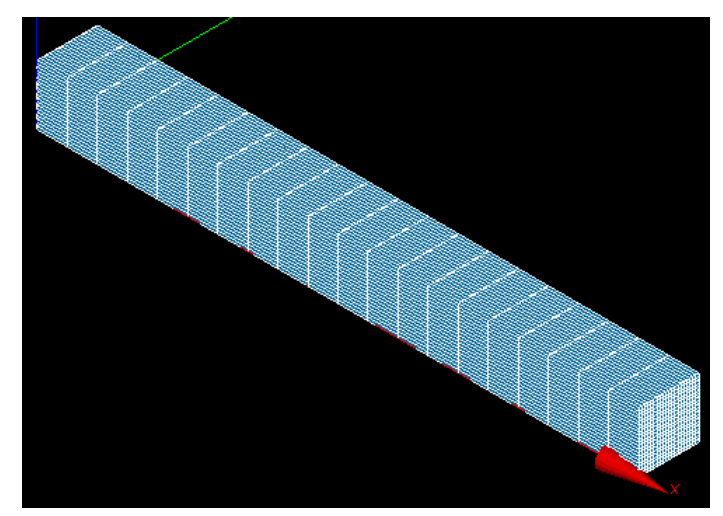

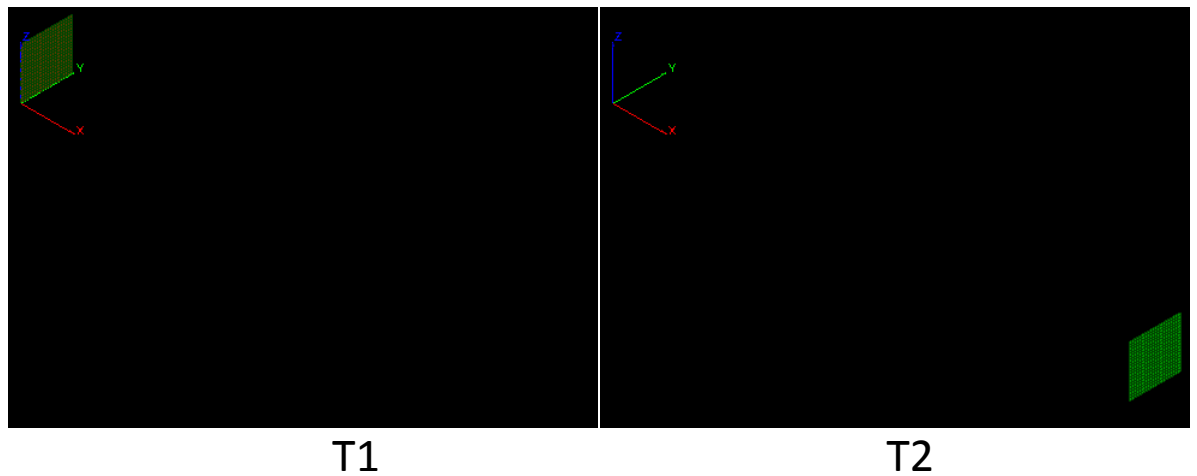

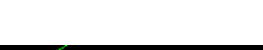

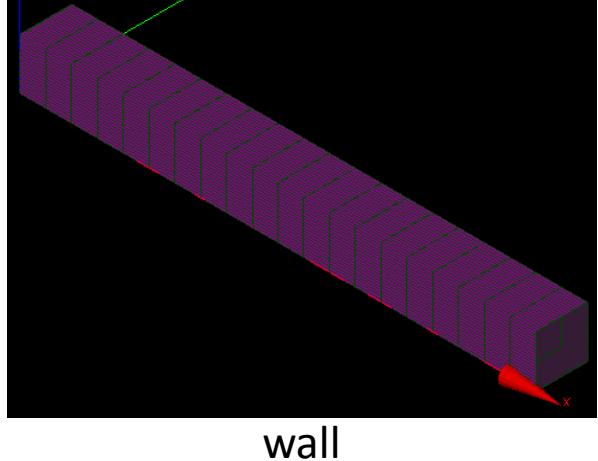

### 演習2 解析結果

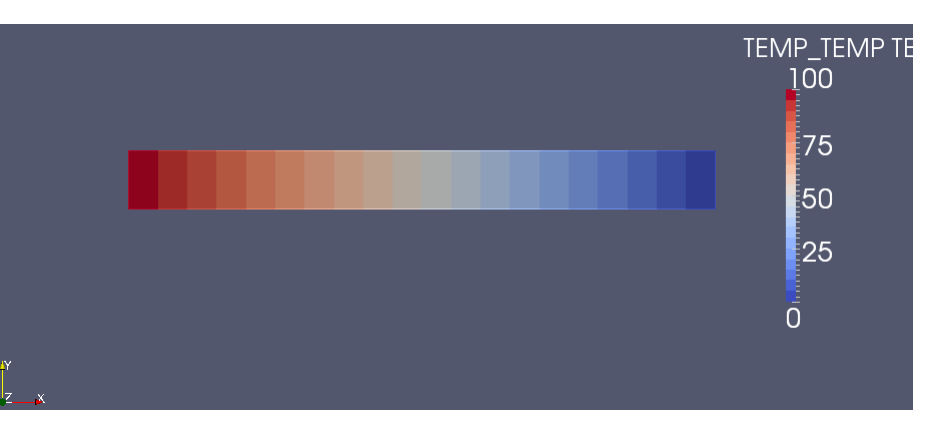

選択状態にする

#### Filters>Data Analysis>Plot Over Line

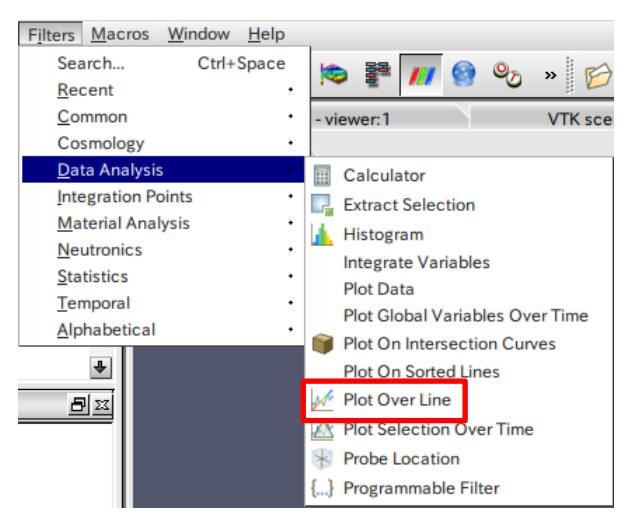

|                                                           | Display | Information |   |  |  |  |
|-----------------------------------------------------------|---------|-------------|---|--|--|--|
| Properties                                                |         |             | Ð |  |  |  |
| Peset X Delete                                            |         |             |   |  |  |  |
| Source High Resolution Line Source                        |         |             |   |  |  |  |
| Show The                                                  | _       |             |   |  |  |  |
| Point1 0                                                  | 0       | 0           |   |  |  |  |
| Point2 10                                                 | 0       | 0           |   |  |  |  |
|                                                           | X Axis  |             |   |  |  |  |
|                                                           | Y Axis  |             |   |  |  |  |
| Z Axis                                                    |         |             |   |  |  |  |
| Resolution                                                | 10      | 0           | ٢ |  |  |  |
| Note: Move mouse and use 'P' key to change point position |         |             |   |  |  |  |

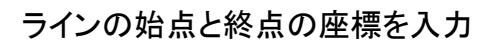

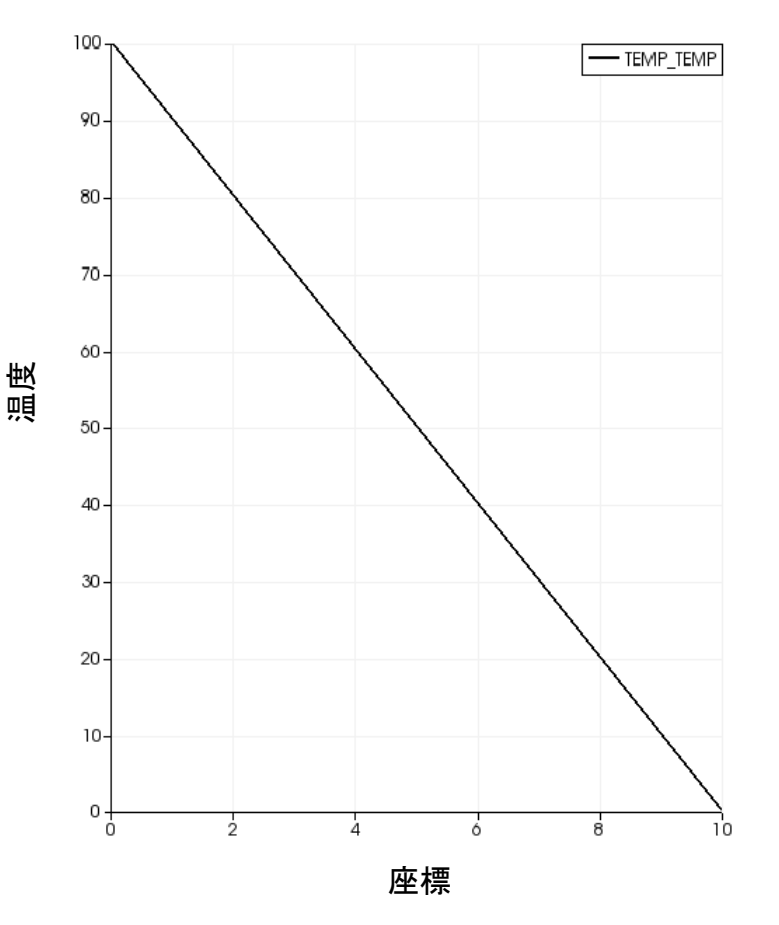

# 演習3 差分法による1次元解析

 $\frac{\partial \theta}{\partial t} = \alpha \frac{\partial^2 \theta}{\partial x^2}$  $\alpha = \frac{\lambda}{\rho C_p}$ 

熱拡散率

T1

熱伝導方程式

B:1m B:幅W:1m W:奥行L:10m L:全長 $T_1:100K$  $T_2:0K$ 

 $\theta$ :温度[K]

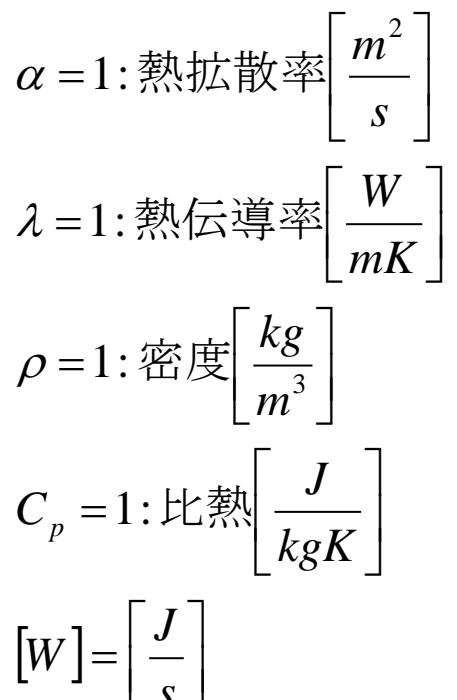

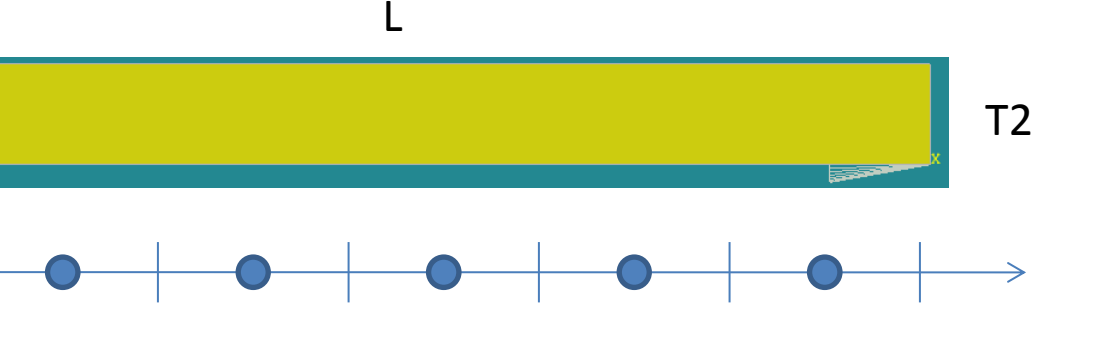

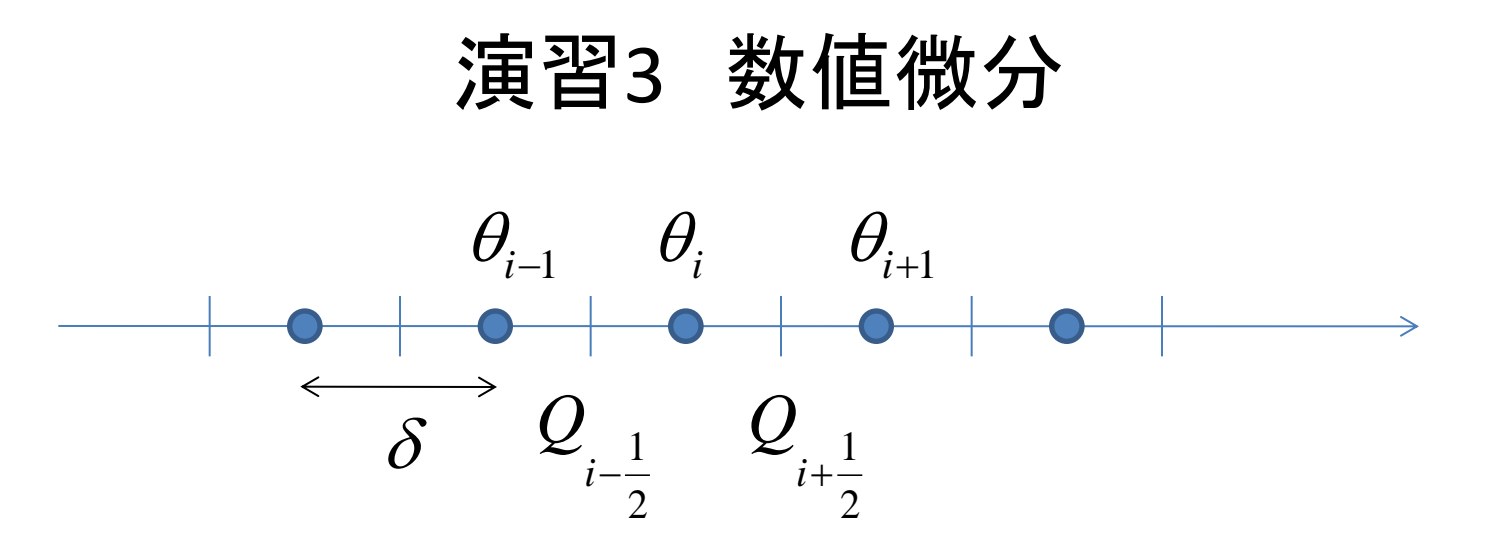

$$Q_{i-\frac{1}{2}} = \frac{\theta_i - \theta_{i-1}}{\delta}$$

$$Q_{i+\frac{1}{2}} = \frac{\theta_{i+1} - \theta_i}{\delta}$$

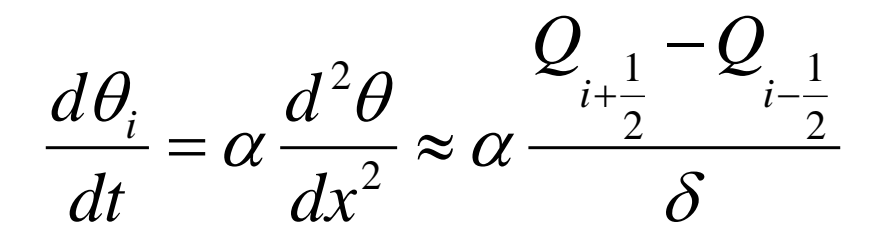

# 演習3 数值微分(中央差分陽解法) $\theta_{i-1} \quad \theta_i \quad \theta_{i+1}$ $\delta \quad Q_{i-\frac{1}{2}} \quad Q_{i+\frac{1}{2}}$

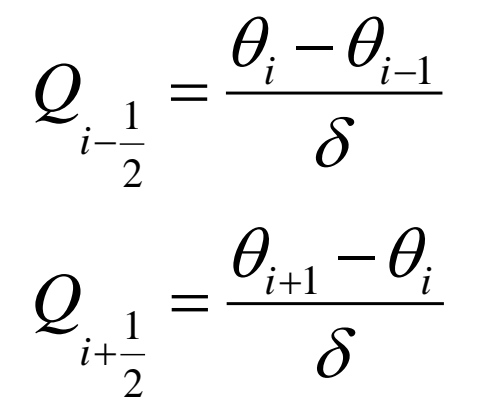

 $\frac{d\theta_i}{dt} = \alpha \frac{d^2\theta}{dx^2} \approx \alpha \frac{Q_{i+\frac{1}{2}} - Q_{i-\frac{1}{2}}}{\delta} \implies \theta_i^{t+1} = \theta_i^t + \alpha \frac{\theta_{i+1}^t - 2\theta_i^t + \theta_{i-1}^t}{\Delta x^2} \Delta t$ 

演習3 エクセルによる計算

|     |    | А   | B          | С                   | D        | E         | F        | G            | Н          | Ι        | J        | K              | L   |
|-----|----|-----|------------|---------------------|----------|-----------|----------|--------------|------------|----------|----------|----------------|-----|
| 1   | α  |     | 1          |                     |          |           |          |              |            |          |          |                |     |
| 2   | dt |     | 0.1        | 中半                  |          |           |          |              |            |          |          |                |     |
| 3   | dx |     | 1          | 上我                  |          |           |          |              |            |          |          |                |     |
| - 4 | T1 |     | 100        |                     | -        |           |          | 5m #0 /==    |            |          |          |                |     |
| 5   | T2 |     | 0          |                     |          |           | <b>*</b> | <b>別</b> 期1但 |            |          |          |                |     |
| 6   | Ċ. |     | <u>0.i</u> |                     |          |           |          |              |            |          |          |                |     |
| - 7 | _  |     |            |                     |          |           |          | ×            |            |          |          |                |     |
| 8   | t  |     | 0          | 1                   | 2        | 3         | 4        | 5            | 6          | 7        | 8        | 9              | 10  |
| 9   | _  | 0   | 100        | 0                   | 0        | 0         | 0        | 0            | 0          | 0        | 0        | 0              | 0   |
| 10  | _  | 0.1 | 100        | 10                  | 0        | 0         | 0        | 0            | 0          | 0        | 0        | 0              | 0   |
| 11  | _  | 0.2 | 100        | 18                  | 1        | 0         | 0        | 0            | 0          | 0        | 0        | 0              | 0   |
| 12  | _  | 0.3 | 100        | 24.5                | 2.6      | 0.1       | 0        | 0            | 0          | 0        | 0        | 0              | 0   |
| 13  | _  | 0.4 | 100        | 29.86               | 4.54     | 0.34      | 0.01     | 0            | 0          | 0        | 0        | 0              | 0   |
| 14  | _  | 0.5 | 100        | 34.342              | 6.652    | 0.727     | 0.042    | 0.001        | 0          | 0        | 0        | 0              | 0   |
| 15  | _  | 0.6 | 100        | 38.1388             | 8.8285   | 1.251     | 0.1064   | 0.005        | 0.0001     | 0        | 0        | 0              | 0   |
| 16  | _  | 0   | <u>  </u>  | ин <sup>в9389</sup> | 11.00178 | 1.89429   | 0.21072  | 0.01 465     | 0.00058    | 0.00001  | 0        | + <u>+</u> = = | 日夕川 |
| 17  | _  | 0.  | 現介木        | <b>1 21529</b>      | 13.13024 | 2.636682  | 0.35947  | 0.03285      | 0.00193    | 0.000066 | 0.000001 | 見り             | 下木什 |
| 18  | _  | 0.9 | 100        | 46.68526            | 15.18939 | 3.458317  | 0.554529 | 0.06242      | 0.004836   | 0.000246 | 7.4E-06  | 1 E-07         | 0   |
| 19  | _  | 1   | 100        | 48.86714            | 17.16587 | 4.341.045 | 0.795697 | 0.105872     | 0.01 01 35 | 0.000681 | 3.05E-05 | 8.2E-07        | 0   |
| 20  | _  | 1.1 | 100        | 50.81.03            | 19.05351 | 5.268993  | 1.081249 | 0.165281     | 0.018763   | 0.001561 | 9.26E-05 | 3.71 E-06      | 0   |
| 21  | _  | 1.2 | 100        | 52.55359            | 20.85074 | 6.228671  | 1.408427 | 0.242226     | 0.031 695  | 0.003135 | 0.000231 | 1.22E-05       | 0   |
| 22  | _  | 1.3 | 100        | 54.12795            | 22.55882 | 7.208854  | 1.773831 | 0.337793     | 0.049892   | 0.0057   | 0.000499 | 3.28E-05       | 0   |
| 23  | _  | 1.4 | 100        | 55.55824            | 24.18074 | 8.200348  | 2.17373  | 0.452607     | 0.074263   | 0.009599 | 0.000973 | 7.62E-05       | 0   |
| 24  | _  | 1.5 | 100        | 56.86467            | 25.72045 | 9.195725  | 2.604279 | 0.586885     | 0.105631   | 0.015203 | 0.001746 | 0.000158       | 0   |
| 25  | _  | 1.6 | 100        | 58.06378            | 27.1824  | 10.18905  | 3.061684 | 0.740499     | 0.144714   | 0.0229   | 0.002933 | 0.000301       | 0   |
| 26  | _  | 1.7 | 100        | 59.16926            | 28.5712  | 11.17565  | 3.542303 | 0.91 3039    | 0.192111   | 0.033085 | 0.004666 | 0.000534       | 0   |
| 27  | _  | 1.8 | 100        | 60.19253            | 29.89145 | 12.15187  | 4.042711 | 1.103872     | 0.248301   | 0.046145 | 0.007095 | 0.000894       | 0   |
| 28  |    | 1.9 | 100        | 61.14317            | 31.1476  | 13.11491  | 4.559743 | 1.312199     | 0.313643   | 0.062456 | 0.01 038 | 0.001 425      | 0   |

演習3 エクセルによる計算

|       |    | А   | В               | С              | D        | Е        | F        | G           | Н        | Ι        | J        | К      | L   |
|-------|----|-----|-----------------|----------------|----------|----------|----------|-------------|----------|----------|----------|--------|-----|
| 1     | α  |     | 1               |                |          |          |          |             |          |          |          |        |     |
| 2     | dt |     | 0.1             | 山半             |          |          |          |             |          |          |          |        |     |
| 3     | dx |     | 1               | <b>正</b> 我     |          |          |          |             |          |          |          |        |     |
| - 4   | T1 |     | 100             |                |          |          |          |             |          |          |          |        |     |
| 5     | Τ2 |     | 0               |                |          |          | •        | <b>创</b> 期個 |          |          |          |        |     |
| 6     | Ċ. |     | 0.1             |                |          |          | _        |             |          |          |          |        |     |
| - 7 - |    |     |                 |                |          |          |          | ×           |          |          |          |        |     |
| 8     | t  |     | 0               | 1              | 2        | 3        | 4        | 5           | 6        | 7        | 8        | 9      | 10  |
| 9     |    | 0   | 100             | 0              | 0        | 0        | 0        | 0           | 0        | 0        | 0        | 0      | 0   |
| 10    |    | 0.1 | 100             | 10             | 0        | 0        | 0        | 0           | 0        | 0        | 0        | 0      | 0   |
| 11    |    | 0.2 | 100             | 18             | 1        | 0        | 0        | 0           | 0        | 0        | 0        | 0      | 0   |
| 12    |    | 0.3 | 100             | 24.5           | 2.6      | 0.1      | 0        | 0           | 0        | 0        | 0        | 0      | 0   |
| 13    |    | 0.4 | 100             | 29.86          | 4.54     | 0.34     | 0.01     | 0           | 0        | 0        | 0        | 0      | 0   |
| 14    |    | 0.5 | 100             | 34.342         | 6.652    | 0.727    | 0.042    | 0.001       | 0        | 0        | 0        | 0      | 0   |
| 15    |    | 0.6 | 100             | 38.1388        | 8.8285   | 1.251    | 0.1064   | 0.005       | 0.0001   | 0        | 0        | 0      | 0   |
| 16    |    | 0   | <u></u><br>山田 友 | B9389          | 11.00178 | 1.89429  | 0.21 072 | 0.01 465    | 0.00058  | 0.00001  | 0        | +± F   | 日々ル |
| 17    |    | 0   | 児介余             | <b>+</b> 21529 | 13.13024 | 2.636682 | 0.35947  | 0.03285     | 0.00193  | 0.000066 | 0.000001 | 見る     | 下宋什 |
| 18    |    | 0.9 | 100             | 46.68526       | 15.18939 | 3.458317 | 0.554529 | 0.06242     | 0.004836 | 0.000246 | 7.4E-06  | 1 E-07 | 0   |

$$\theta_i^{t+1} = \theta_i^t + \alpha \, \frac{\theta_{i+1}^t - 2\theta_i^t + \theta_{i-1}^t}{\Delta x^2} \Delta t$$

C10セル =C9+\$B\$1\*((D9-C9)/\$B\$3-(C9-B9)/\$B\$3)/\$B\$3\*\$B\$2

#### 演習3 解析結果

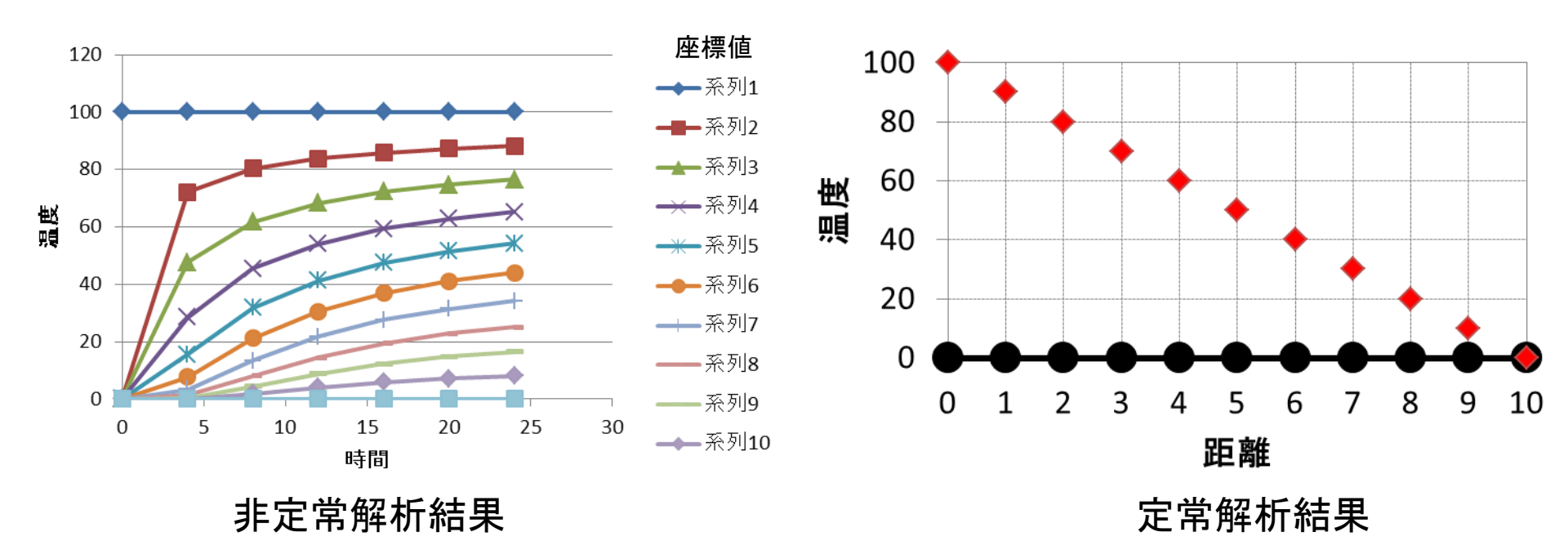

#### 演習3 dtを大きくする

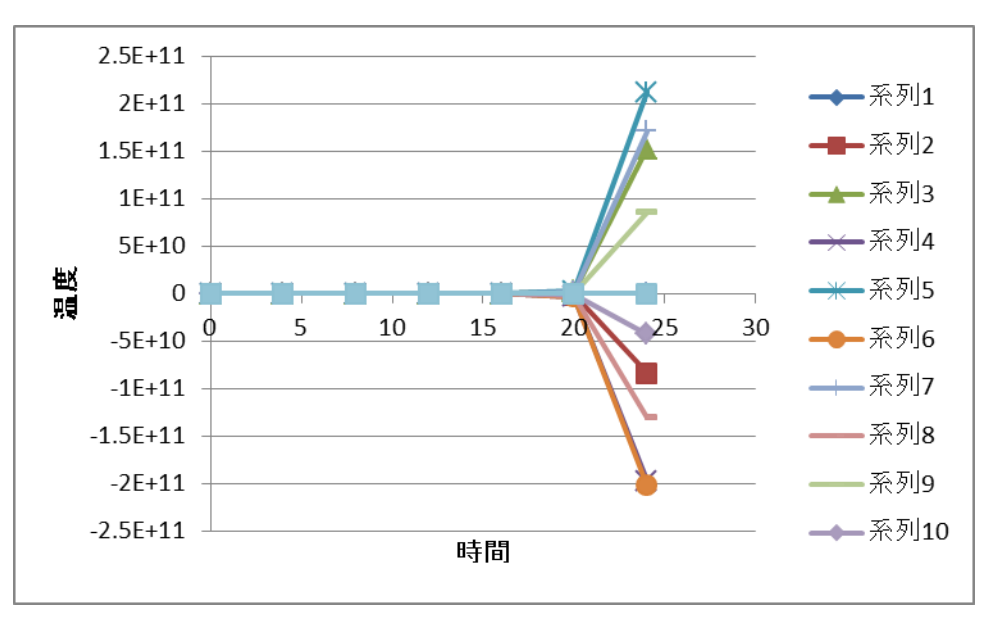

クーラン数 
$$C = \frac{c\Delta t}{\Delta x} \le 1$$

 $\Delta x$ : 格子幅[L],  $\Delta t$ : 時間刻み[T], c速度[LT<sup>-1</sup>]

### 演習4 有限体積法による熱伝導解析

TutorialsのlaplacianFoamのflangeをコピー

→/home/user/OpenFOAM/user-2.2.1/run/tutorials/basic/laplacianFoam/flange

フォルダー名をflange→に変更

Allclean Allrun Flange.ans Constant>polyMesh内のファイル は削除する

#### 演習4 メッシュの出力

#### File>Export>UNV file

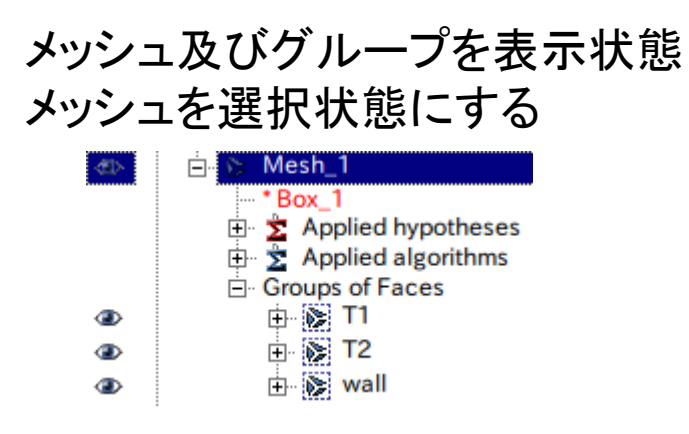

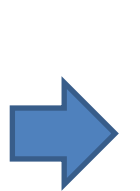

| <u>File</u> <u>Edit</u> <u>V</u> iew | Mesh Controls N | Addification Mea      |
|--------------------------------------|-----------------|-----------------------|
| <u>N</u> ew                          | Ctrl+N          | Mesh                  |
| 🥁 <u>О</u> реп                       | Ctrl+O          |                       |
| Reopen                               |                 |                       |
| Connect                              | Ctrl+L          |                       |
| 💥 <u>C</u> lose                      | Ctrl+W          | ::                    |
| Save                                 | Ctrl+S          |                       |
| Save <u>A</u> s                      | Ctrl+Shift+S    |                       |
| Dump Study                           | Ctrl+D          |                       |
| Noteboo <u>k</u>                     | Ctrl+K          |                       |
| Load Scrip <u>t</u>                  | Ctrl+T          |                       |
| Properties                           | Ctrl+P          |                       |
| Import                               |                 |                       |
| Export                               |                 | DAT file              |
| Preferences                          | Ctrl+R          | MED file              |
| Most Recently                        | Used            | . UNV file            |
| Exit                                 | Ctrl+Q          | CGNS file             |
| inear-                               | thermic.rmed    | SAUV file<br>GMF file |

| ~                    | Export mesh                                                       | ×            |
|----------------------|-------------------------------------------------------------------|--------------|
| Look in:             | /home/akiyama/salome/run/toyama_seminner/14_kai/ex3 🛛 4 🔾 3       | 🙈 🔃 🗏        |
| akiyama              | O     constant     system                                         |              |
| ¢                    | ex4フォルダー直下に保る                                                     | 存            |
| File <u>n</u> ame: N | tesh_1                                                            | <u>S</u> ave |
| Files of type: ID    | EAS files (*.unv)                                                 | Cancel       |
| Quick path: /h       | ome/akiyama/salome/SALOME-MECA-2013.2-LGPL/modules/SAMPLES_V6_6_0 | Add path     |

### 演習4 メッシュの変換、条件設定

\$ ideasUnvToFoam Mesh\_1.unv メッシュ変換

その他ファイルの編集 /0/T の編集

| <ul> <li>gridEditor: ex4/0/. (0:0) - + ×</li> <li>ファイル(E) 編集(E) 表示(⊻)</li> <li>□ □ □ □ □ □ □ □ □ □ □ □ □ □ □ □ □ □ □</li></ul> |                                             |                                        |   |  |  |  |  |  |
|----------------------------------------------------------------------------------------------------|---------------------------------------------|----------------------------------------|---|--|--|--|--|--|
|                                                                                                    | define patch<br>at constant/.<br>(boundary) | т                                      |   |  |  |  |  |  |
| field type<br>dimensions                                                                                                    |                                             | volScalarField;<br>[0 0 0 1 0 0 0];    |   |  |  |  |  |  |
| internal<br>Field<br><sort patch=""></sort>                                                                                    |                                             | uniform 0;                             |   |  |  |  |  |  |
| т1                                                                                                    | type patch;<br>physicalType patch;          | type fixedValue;<br>value uniform 100; |   |  |  |  |  |  |
| T2                                                                                                    | type patch;<br>physicalType patch;          | type fixedValue;<br>value uniform 0;   |   |  |  |  |  |  |
| wall                                                                                                    | type patch;<br>physicalType patch;          | type zeroGradient;                     |   |  |  |  |  |  |
|                                                                                                    |                                             |                                        | 3 |  |  |  |  |  |

\$ paraFoam

#### /system/controlDict の編集

| 18<br>19 | application   | laplacianFoam; |        |
|----------|---------------|----------------|--------|
| 20       | startFrom     | latestTime;    |        |
| 22       | startTime     | 0;             | 開始時間   |
| 24<br>25 | stopAt        | endTime;       |        |
| 26<br>27 | endTime       | 400;           | 終了時間   |
| 28<br>29 | deltaT        | 0.1;           | 計算時間間隔 |
| 30       | writeControl  | runTime;       |        |
| 32       | writeInterval | 10;            | 結果出力間隔 |

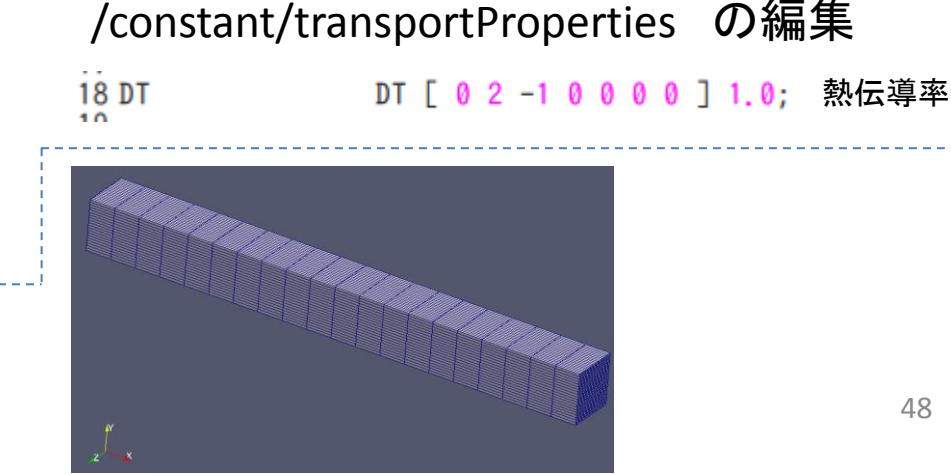

### 演習4 計算実行、結果処理

#### \$ laplacianFoam 💡

#### 解析実行

#### \$ paraFoam

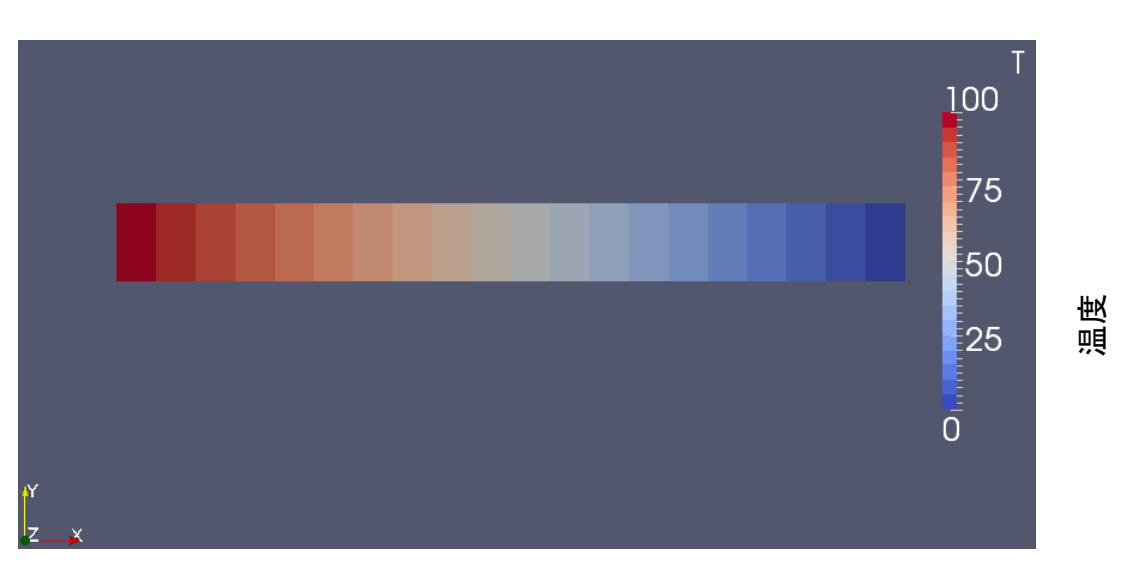

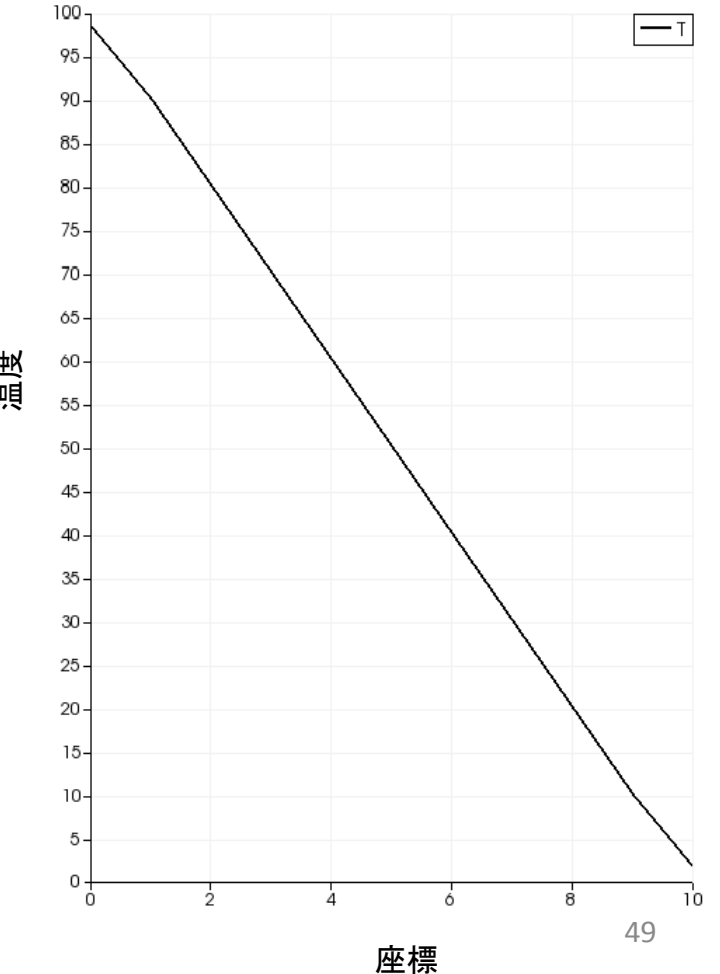

### 解析結果の比較

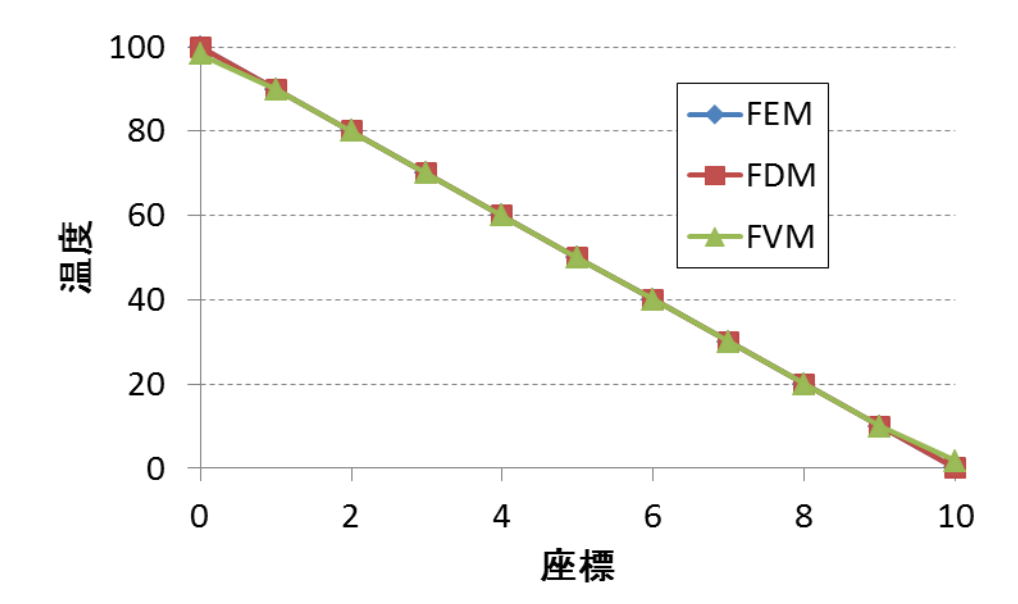

| 座標 | FEM      | FDM      | FVM     |
|----|----------|----------|---------|
| 0  | 100.0000 | 100.0000 | 98.3329 |
| 1  | 90.0000  | 90.0000  | 89.9973 |
| 2  | 80.0000  | 80.0000  | 79.9949 |
| 3  | 70.0000  | 70.0000  | 69.9929 |
| 4  | 60.0000  | 60.0000  | 59.9917 |
| 5  | 50.0000  | 50.0000  | 49.9912 |
| 6  | 40.0000  | 40.0000  | 39.9917 |
| 7  | 30.0000  | 30.0000  | 29.9929 |
| 8  | 20.0000  | 20.0000  | 19.9949 |
| 9  | 10.0000  | 10.0000  | 9.99728 |
| 10 | 0.0000   | 0.0000   | 1.66621 |

| $\square$ | 離散化手法 |     |  |
|-----------|-------|-----|--|
| 演習2       | 有限要素法 | FEM |  |
| 演習3       | 差分法   | FDM |  |
| 演習4       | 有限体積法 | FVM |  |